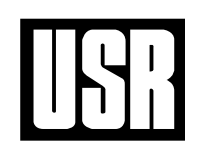

## Software library

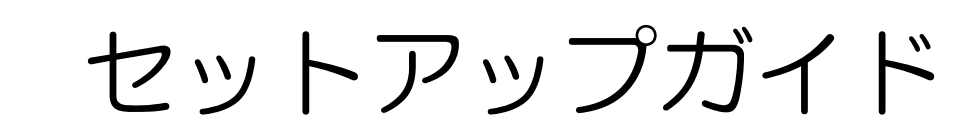

[Web License System]

## **UNION SYSTEM Inc.**

#### ご注意

- (1) 本商品の内容の一部または全部を、無断で複写、改造する事は禁止されています。
- (2) 本商品の内容に関しては予告なしに変更することがあります。なお、プログラムの画面を表す図等については、一部実際と異なる場合があります。
- (3) 本商品の内容につきましては、万全を期して作成いたしましたが、万一お気づきの点、ご不審な点や 誤り、記載もれなどありましたら、弊社サポートセンターまたは販売店へご連絡ください。
- (4) 運用に際しては、プログラム等表現されている内容および付属のマニュアルの内容を十分ご理解いた だいた上でご利用ください。
- (5) 運用した結果の影響については、(3)、(4)の項にかかわらず、生ずる利益または損失について当社は 一切責任を負いかねますのでご了承ください。
- (6) また, (5) 項に伴い, お使いのコンピューター環境およびデータの保証は一切できかねますのでご了 承ください。
- (7)本商品は日本国内仕様であり、日本国外の規格等には準拠しておりません。 本商品を日本国外で使用された場合、当社は一切責任を負いかねます。 また、当社は日本国外での保守サービスおよび技術サポート等は行っておりません。
- ・Microsoft, Windows は米国 Microsoft Corporation の米国およびその他の国における登録商標です。
- ・Windows の正式名称は Microsoft Windows Operating System です。
- その他、本書に記載されている会社名、製品名は、各社の登録商標または商標です。

## はじめに

このたびは、弊社が提供するソフトウェアをお買い上げいただき、誠にありがとうございます。

本書は、コンピューターに初めてソフトウェアをセットアップして利用される方 および 追加購入などでソフト ウェアを追加でセットアップされる方を対象に、セットアップの操作手順と『Web License System』の機能と使 用方法について説明しています。

これからソフトウェアを,正常に末永くご使用いただくために,必ずお読みください。なお,コンピューターは インターネットに接続できる状態で,正常に動作していることとして説明しています。

#### 表記法

本書は次の表記法で記述しています。

| 表記       | 説明                                               |
|----------|--------------------------------------------------|
| Webサイト   | 弊社のWebサイト「ユニオンシステム株式会社 お客様サポート」を表します。            |
|          | URL: http://www.unions.co.jp/dqs/                |
| ソフトウェア   | 一一一一一一番は「「「」」、「」、「」」、「」、「」、「」、「」、「」、「」、「」、「」、「」、 |
| アプリケーション | 弊社が従供する/ フリクーションフロク ノムねよい,その機能を表します。             |
| ライセンス    | ソフトウェアおよび弊社が提供するシステムを利用する権利です。                   |
| クリック     | マウスの左ボタンを押して、すぐに離すこと。                            |
| ダブルクリック  | マウスの左ボタンをすばやく2回クリックすること。                         |
| 本書 P. ## | 本書の参照ページ番号を示します。                                 |

記号の説明

STOP 

操作の注意事項です。

間違わないように確認してください。

操作のヒント,アドバイスです。

## 目 次

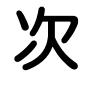

| はじめに・・・・・・・・・・・・・・・・・・・・・・・・・・・・・・・・・・・・                   | • 1 |
|------------------------------------------------------------|-----|
| 1 セットアップを始める前に                                             | ·З  |
| セットアップに回数制限はありません・・・・・・・・・・・・・・・・・・・・・・・・・・・・・・・・・・・・      | · 3 |
| ライセンスについて ・・・・・                                            | ·З  |
| アプリケーションご利用の前に・・・・・・・・・・・・・・・・・・・・・・・・・・・・・・・・・・・・         | • 3 |
| 2 『Web License System』について                                 | ·4  |
| 概要                                                         | ·4  |
| セキュリティ・トラブル対策 ・・・・・・・・・・・・・・・・・・・・・・・・・・・・・・・・・・・・         | •4  |
| 動作環境 · · · · · · · · · · · · · · · · · · ·                 | •4  |
| 3アプリケーションのセットアップ                                           | .5  |
| 標準セットアップ・・・・・・・・・・・・・・・・・・・・・・・・・・・・・・・・・・・                | .8  |
| カスタムセットアップ・・・・・・・・・・・・・・・・・・・・・・・・・・・・・・・・・・・              | 12  |
| アプリケーションの追加・削除 ・・・・・・・・・・・・・・・・・・・・・・・・・・・・・・              | 13  |
| 4 アプリケーションの削除 ・・・・・                                        | 15  |
| 単独セットアップのアプリケーション ・・・・・・・・・・・・・・・・・・・・・・                   | 15  |
| 全アプリケーションの一括削除 ・・・・・・・・・・・・・・・・・・・・・・・・・・・・・               | 16  |
| 5アプリケーションのアップデート ・・・・・                                     | 17  |
| 6ライセンスマネージャ ・・・・・                                          | 21  |
| ライセンスの取得と返却・・・・・・・・・・・・・・・・・・・・・・・・・・・・・・・・・・・・            | 21  |
| ライセンス管理の補助機能・・・・・・・・・・・・・・・・・・・・・・・・・・・・・・・・・・・・           | 23  |
| (1) ライセンスの使用状況の確認・・・・・・・・・・・・・・・・・・・・・・・・・・・・・・・・・・・・      | 24  |
| (2) ライセンスの使用ログ(履歴)の確認・・・・・・・・・・・・・・・・・・・・・・・・・・・・・・・・・・・・  | 24  |
| (3) ご契約アプリケーションの一覧・・・・・・・・・・・・・・・・・・・・・・・・・・・・・・・・・・・・     | 24  |
| 管理者メニュー・・・・・・・・・・・・・・・・・・・・・・・・・・・・・・・・・・・・                | 25  |
| (1) パスワードとライセンス保持期間の変更・・・・・・・・・・・・・・・・・・・・・・・・・・・・・・・・・・・・ | 25  |
| (2) 期限付きソフトの申し込み(『UNION ASP System』の利用)                    | 26  |
| (3) 期限付きソフト申込み履歴・・・・・・・・・・・・・・・・・・・・・・・・・・・・・・・・・・・・       | 27  |
| 7アプリケーションの起動と終了                                            | 28  |
| アプリケーションの起動・・・・・・・・・・・・・・・・・・・・・・・・・・・・・・・・・・・・            | 28  |
| アプリケーションの終了 ・・・・・                                          | 29  |
| 8トラブルシューティング ・・・・・                                         | 30  |

## 1セットアップを始める前に

セットアップを始める前に、パッケージに付属する説明書をよくお読みください。

『Web License System』の概要をご理解ください(本書 P.4)。

セットアップでトラブルが生じた場合,本書P.30「8トラブルシューティング」をお読みください。

### セットアップに回数制限はありません

アプリケーションのセットアップは、ライセンス数やコンピューターの台数等による回数制限はありま せん。アプリケーションを実行するコンピューターは、セットアップしたコンピューターの中から自由 に選ぶことができます。

### ライセンスについて

ライセンスとは、弊社が提供するアプリケーションおよびシステムを利用する権利のことです。

ご購入いただいたライセンスは「ライセンス管理サーバー」に登録されます。

「ライセンス管理サーバー」から、ネットワークを介してお客様のコンピューターに取得することで、 あらかじめセットアップしておいたアプリケーションが実行できます。

ライセンスの数分だけ、異なるコンピューターで同時に実行できます。

※ネットワークは、正常に動作するよう運用できているものとします。
※弊社サポートセンターでは、ネットワーク関連のトラブルについて調査、返答できませんので、ご了承ください。

### アプリケーションご利用の前に

アプリケーションの利用に際して、あらかじめ行うのは次の作業です。

■ ネットワーク接続

インターネットに接続できる状態にしてください。

- コーザーID とパスワードの確認 セットアップやライセンスの取得,Webサイトの利用には、ユーザーID とパスワードが必要です。
   「ユーザーID,パスワードのご案内」を用意し、お間違えのないようご注意ください。
- セットアップ コンピューターにアプリケーションをセットアップします。
- ライセンスの取得
   『ライセンスマネージャ』を使って、ライセンスを取得します。

## 2 『Web License System』について

#### 概 要

- (1) 『Web License System』とは、インターネットでライセンスを管理し、使用したいときにコンピューターに取得してアプリ ケーションを利用するシステムです。
- (2) ご購入いただいたライセンスは、弊社の「ライセンス管理サーバー」でお預かりします。
- (3) 『ライセンスマネージャ』というソフトウェアを実行して、「ライセンス管理サーバー」から「お客様のコンピューター」に ライセンスを取得します。また、取得しているライセンスを返却します(本書P.21)。 ライセンスはコンピューターに保持できますが、ライセンスを取得した日から設定された期限(日数)で自動的に消 去され、「ライセンス管理サーバー」に復活します。
- (4) インターネットに接続できる環境があれば、会社で、自宅で、出先で ライセンスを取得し、アプリケーションが利用できます。
- (5) 『ライセンスマネージャ』では、ライセンスの取得・返却だけでなく、起動時に弊社からの お知らせを表示します。また、アプリケーションの導入状況、ご利用状況が確認 できます(本書P.23)。また、管理者メニューで、ログインパスワードやライセンスの 保持期限などが設定できます。さらに、ライセンスの利用状況が分かるため、 効率的な管理ができます(本書P.25)。
- (6) お客様のコンピューターのトラブルにより、ライセンスが破損した場合は、弊社にて ライセンスの復旧作業を行います。ただし復旧作業は、弊社営業時間内に限らせて いただきます。

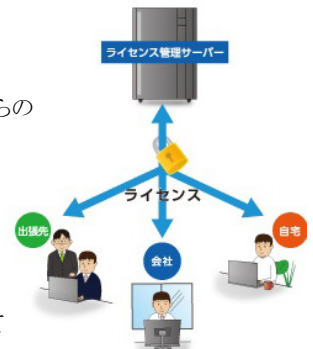

※ セットアップディスクによる再セットアップが必要な場合があります。

(7) アプリケーションを有料でレンタルできるサービス『UNION ASP System』が利用できます(本書P.26)。
 実物件での長期導入検討や暫定的にライセンスを増やす場合など、必要なときすぐに利用できます。
 ※『Web License System』をお使いのお客様はすぐにご利用いただけます。

## セキュリティ・トラブル対策

- (1) 『ライセンスマネージャ』には、ソースプログラム検証サービス『InspectPro』(株式会社日立ソリューションズ)を導入 して、セキュリティの脆弱性および信頼性にかかわる欠陥が無いことを確認しています。また、ライセンスの取得・返 却時のデータ通信は、合同会社シマンテック・ウェブサイトセキュリティのSSL暗号化通信を採用し、さらに弊社独自 の暗号化処理を施しています。
- (2)「ライセンス管理サーバー」を設置しているデータセンターとは24時間態勢の復旧契約を結んでいます。データセン ターは、免震構造でコンピューター用の窒素消火設備や非常用発電機を装備しています。また、ライセンス管理用 のサーバーとトラブル時の情報発信用のサーバーを別々のデータセンターに設置しています。万が一、サーバーが ダウンした場合は、緊急用ライセンスを発行し、Webサイトおよび『ライセンスマネージャ』に対処方法を掲載します。 ※セキュリティ・トラブル対策は予告なく更新・改善する場合がございます。

### 動作環境

- (1) インターネットに接続できる環境(USBプロテクト版をご利用の場合を除く)。
- (2) DVD-RまたはDVD-ROMが再生できる環境。
- (3) Windows7, Windows8.1, Windows10のうち,いずれかのOSが正常に動作する環境。なお、『Super Build/SS7』, 『SS21/3D・DynamicPRO』の実行には、64bitOSが動作する環境が必要です。
- (4) 対応アプリケーションはDVD Release6.00で収録されるバージョン以降が対象となります。
- (5) アプリケーションを最新の状態でお使いいただくには、『Super Build 総合メンテナンス』または『Super Build 個別 メンテナンス』のご契約が必要です。

## 3アプリケーションのセットアップ

- コンピューターにアプリケーションを初めてセットアップする場合,以下の操作手順になります。
- すでにアプリケーションがセットアップ済みのコンピューターに、他のアプリケーションをセットアップする場合は、本書 P.13「アプリケーションの追加・削除」を参照してください。

|                               |                                                                                                    |                                                                                                    | <b></b> ]     |
|-------------------------------|----------------------------------------------------------------------------------------------------|----------------------------------------------------------------------------------------------------|---------------|
|                               | レーサー アカウント制御<br>次の不明な発行元からのプロ<br>可しますか?                                                                            | 1グラムにこのコンピューターへの変更を許                                                                                   |               |
|                               | プログラム名: setup.ex<br>発行元: <b>不明</b><br>ファイルの入手先: CD/DVD                                                             | re<br>ドライブ                                                                                             |               |
| ۲                             | 詳細を表示する( <u>D</u> )                                                                                                | (はい(Y) しいえ(N)                                                                                          | 1             |
|                               | 2                                                                                                    | れらの通知を表示するタイミングを変更す                                                                                    | 3             |
|                               |                                                                                                    |                                                                                                    |               |
| ユニオンシステム ソフトウ                 | マエア セットアップ                                                                                                    |                                                                                                    | - 🗆 ×         |
|                               | ソフトウェア セ                                                                                                    | USUIユニァ<br>ットアップ Release 6.00                                                                          | 「ンシステム株式会社    |
|                               |                                                                                                    |                                                                                                    |               |
|                               |                                                                                                    |                                                                                                    |               |
|                               | ty                                                                                                    | トアップ                                                                                                   | $\rightarrow$ |
| 弊社ソフトウ:<br>またはアップ             | セッ<br>- 7-201-1906-1906-1905<br>デート・追加・別除をされる方                                                                     | <b>トアップ</b><br><u>アップされるホ</u><br>は、(セットアップをクリックしてくださ                                                   |               |
| 弊社ソフトウ:<br>またはアップラ            | セッ<br><sup>1.7</sup> をパ <del>ンヨン(1.20k) オット</del><br>デート・追加・削除をされる方<br>[Super Build*/SS7] をt                       | <b>トアップ</b><br><u>アップされるホ<br/>は、(ゼットアップをクリックしてくださ</u><br>マットアップされる方へ                                   | et/s          |
| 弊社ソフトウ:<br>またはアップラ            | セッ<br><sup>27271</sup><br>デート・追加・削除をされる方<br>[Super Build*/SS7]をt<br>[SS21/3D・DynamicP                              | <b>トアップ</b><br><sup>アップされる方<br/>は、「セットアップをクリックしてくださ<br/>マットアップされる方へ<br/>ROJをセットアップされる方へ</sup>          | ch.           |
| 弊社ソフトウ:<br>またはアップラ<br>ソフトウェアの | セッ<br>- プタ <del>パン目的に加たてセット</del><br>デート・追加・削除をされる方<br>「Super Build*/SS7」を1<br>[SS21/3D・DynamicP<br>セットアップやアップデート・ | トアップ<br><u>アップされるた</u><br>は、「セットアップをクリックしてくださ<br>マットアップされる方へ<br>ROJをセットアップされる方へ<br>追加・削除の詳細は、「ご利用手順をご踊 | rい。<br>認ください。 |

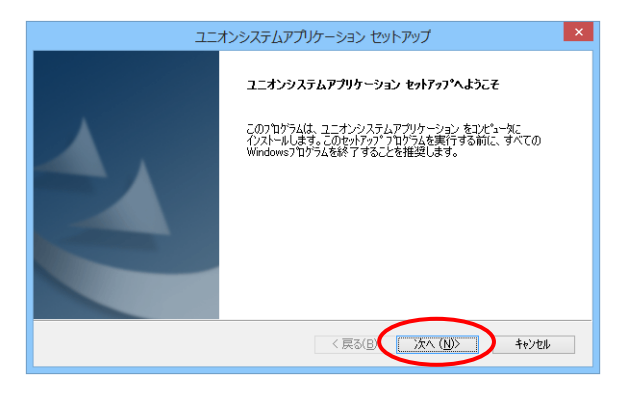

|         | ユニオンシステムアプリケーション セットアップ                                                                                   |
|---------|----------------------------------------------------------------------------------------------------|
| 重       | 要 <b>事項の説明者</b><br>次の重要事項の説明書を注意深くお読みください。                                                                |
|         | 重要事項の説明書                                                                                                  |
|         | Ⅰ.はじめに<br>ユニオンシステム株式会社(以下「ユニオンシステム」といいます)では、お客様にソフト<br>ウェア・サービス・契約内容などを正しくご理解いただくために、重要事項の説明を行って<br>おります。 |
| Install | <ul> <li>● 重要事項を承諾します(A)</li> <li>● 重要事項を承諾しません(D)</li> <li>Sheld</li> </ul>                              |
|         | < <b>戻る(B)</b> 次へ (N)> キャンセル                                                                              |

- 1. Windowsを起動します。
- コンピューターのDVDドライブに、セットアップディス クを挿入します。
- お使いのコンピューターによっては、ユーザーアカ ウント制御 (UAC; User Account Control)による 警告メッセージが表示される場合があります(OSや 環境により表示画面が異なります)。

[はい]をクリックして,進んでください。 (実際の画面に応じて操作してください)

しばらくすると左の画面が表示されます。
 [セットアップ]をクリックします。

すでにアプリケーションがセットアップ済みのコンピ ューターに、『Super Build/SS7』または『SS21/ 3D・DynamicPRO』をセットアップする場合は、 「『Super Build/SS7』をセットアップされる方へ」 または「『SS21/3D・DynamicPRO』をセットアップされ る方へ」をクリックして、本書P.17「5 アプリケーショ ンのアップデート」を参照してください。

セットアッププログラムが起動します。
 [次へ]をクリックします。

6. 重要事項の説明書が表示されます。スクロール バーを下に動かし、最後までお読みください。

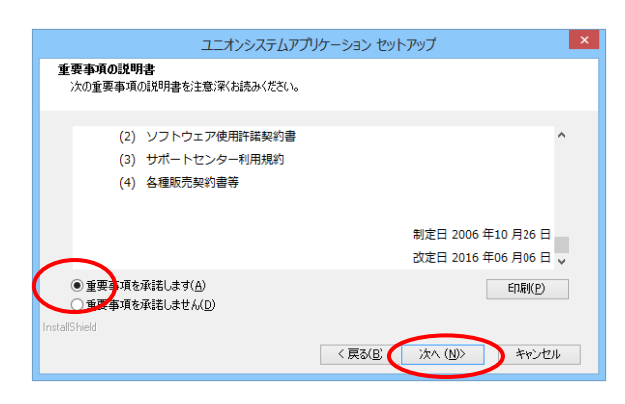

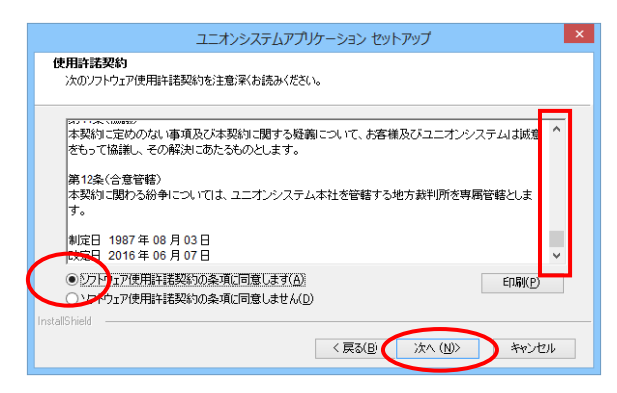

| ユニオンシステムアプリケーション セットアップ                      | ×                     |
|----------------------------------------------|-----------------------|
| ユーザー情報(その1)<br>情報を入力してください。                  |                       |
| 会社名、部署名(任意)、ユーザー名を入力してから、「次へ「ボタンをクリックしてくださ」。 |                       |
|                                              |                       |
| 部署名(Q):<br>[                                 |                       |
|                                              |                       |
| InstallShield                                | ° 1 <del>1</del> 211. |
|                                              | / 1//                 |

|                            | ユニオンシステムアプリケーション セットアップ     | × |
|----------------------------|-----------------------------|---|
| <b>ユーザー情報(そ</b><br>情報を入力して | <b>の2)</b><br>(ださい。         |   |
| 住所1、住所23                   | を入力してから、したへ、未分しをクリックしてください。 |   |
| (主所1( <u>A</u> ):          | 004000000                   |   |
| (主所(2( <u>D</u> ):         | OO番地 OOEM                   |   |
| InstallShield ———          | 〈 戻る(B) (次へ (N)) キャンセル      |   |

 "重要事項を承諾します"をクリックして、[次へ]をク リックします。

- ソフトウェア使用許諾契約書が表示されます。スク ロールバーを下に動かし、最後までお読みください。
- 9. "ソフトウェア使用許諾契約の条項に同意します"を クリックして,[次へ]をクリックします。
- ユーザー情報(その1)の登録画面になります。
   ここでは、
   会社名(必須入力)
   部署名(任意入力)
   ユーザー名(必須入力)
   を入力し、[次へ]をクリックします。
- ユーザー情報(その2)の登録画面になります。
   住所1(必須入力)
   住所2(任意入力)
   を入力し,[次へ]をクリックします。

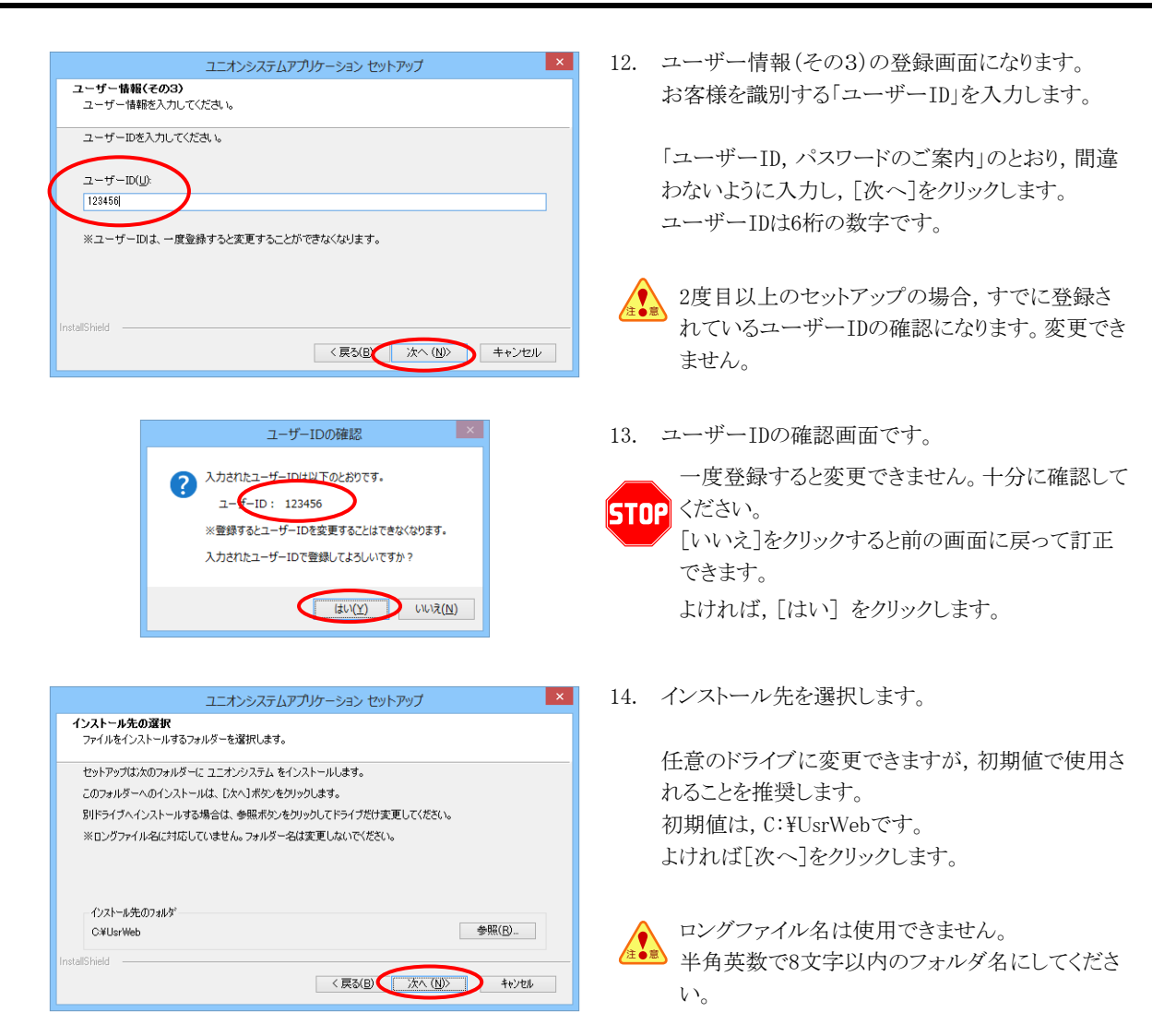

### 標準セットアップ

標準的なアプリケーション(購入していないアプリケーションを含む)を自動的にセットアップします。 必要なアプリケーションだけをセットアップするときは、本書 P. 12「カスタムセットアップ」に進んでく ださい。

|                        | ユニオンシステムアプリケーション セットアップ                             | × |
|------------------------|-----------------------------------------------------|---|
| セットアップ タイプ<br>インストールする | セットアップタイプを選択してください。                                 |   |
| セットアップ方法               | を選択して、D太へ]ボタンをクリックします。                              |   |
|                        | アブリケーションを最も一般的なオブションでインストールします。<br>一般のユーザーにお勧めします。  |   |
| ○カスタム( <u>U</u> )      | インストールするオブションを選択することができます。<br>製品をよくこ存知のユーザーにお勧めします。 |   |
|                        |                                                     |   |
| InstallShield          |                                                     |   |
|                        | < 戻る(B) (次へ (N)) キャンセル                              |   |

15. "標準"が選択されていることを確認して、[次へ]を クリックします。

| ユニオンシステムアプリケーション セットアップ                                                                                          | × |
|----------------------------------------------------------------------------------------------------|---|
| <b>フログラム フォルダの選択</b><br>フログラム フォルダを選択してください。                                                                     |   |
| セットランビ、パビリストされているフロンラムフォルケビフロンラムアインでも意加します。新しいフォルケ名を入力するか、<br>または鉄存のフォルゲリストがらこうを選択することもできます。<br>フロンラムフォルゲ(E):    |   |
|                                                                                                    |   |
| Accessories ActiveDerl 5.8<br>ActiveDiste ActiveDerl 5.8<br>Addbe LiveOycle ES2<br>Addbe LiveOycle ES2<br>Aladin |   |
| ATOK<br>Canon MP640 series                                                                                       |   |
| < 戻る(B) (次へ (M)) キャンセル                                                                                           |   |

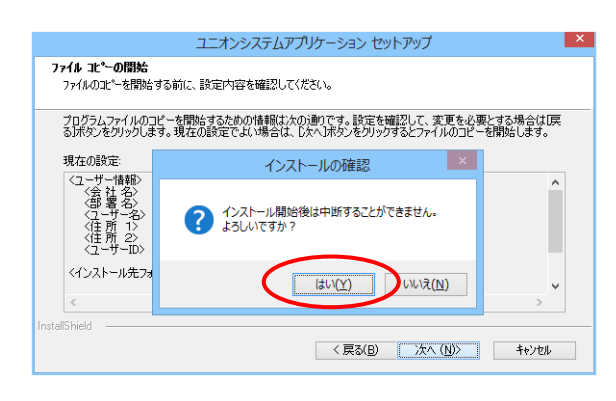

16. プログラムフォルダの名称を設定します。

任意に設定できますが、初期値で使用されることを 推奨します。 [次へ]をクリックします。

17. ここまで入力した内容を確認します。 訂正があれば、[戻る]をクリックします。 よければ[次へ]をクリックします。

 インストールは中断できません。 よければ[はい]をクリックします。

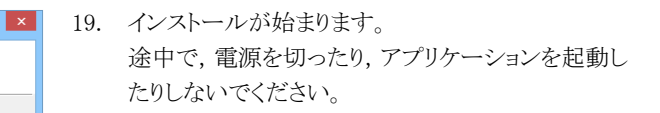

 ライセンスマネージャを起動し、ライセンス管理サーバーに接続してお客様を認証しますので、このまま [完了]をクリックします。

- 21. お客様のパスワードを入力し, [ログイン]をクリック します。
- アルファベットの大文字小文字の区別に注意してください。
  - "パスワードを保存する"にチェックを付けると、次回 からパスワード入力が省略できます。

 初めて「ライセンス管理サーバー」に接続した場合は、新規クライアントとして登録したことを示す画面が表示されますので、[OK]をクリックします。 一度認証されると次からは表示されません。

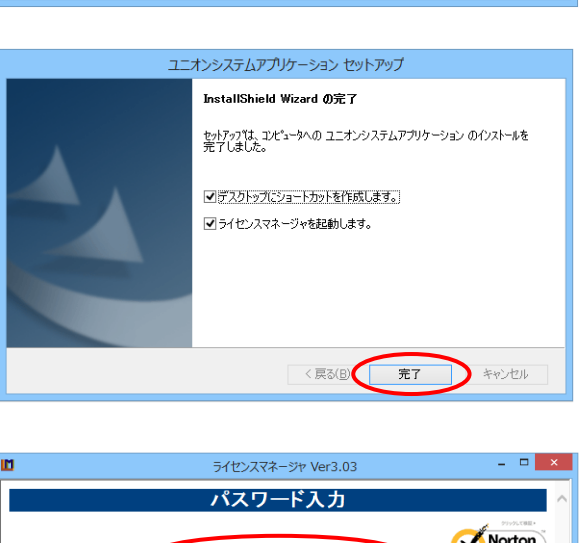

キャンセル

ユニオンシステムアプリケーション セットアップ

ユニオンシステムアプリケーション が新しいソフトウェアのインストールを構成中です。

セットアッフ\* ステータス

インストール中... Super Build/WRC C¥UsrWeb¥Wrc¥HELP¥Wrc.chm

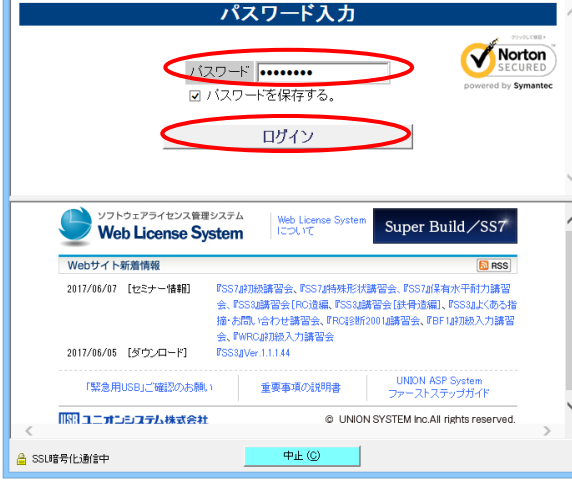

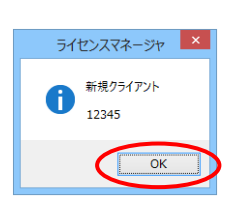

| <b>D</b> 51                    | (センスマネージャ | Ver3.03 |         |            | -                    | . 🗆                    |   | × |
|--------------------------------|-----------|---------|---------|------------|----------------------|------------------------|---|---|
| ライ                             | センス取得     | ŀ返      | 印       |            |                      |                        |   | ^ |
| <u>n</u>                       | マ得・返却の    | 確認      |         | >          | 局部小行能力               | キテ                     |   |   |
|                                | ±UMB ±U   |         | Ro/a do |            | 較初のAA38で<br>500 まっては | 我小                     |   |   |
| APンフレーフ<br>Super Build/SS7シリーズ |           | žo      | ホインスト   | - <i>n</i> | 🌌 すべてほ<br>🌌 使用状況     | 2000年2012年20日<br>2006記 |   |   |
| AP名                            | 有         | 効期限     | 現状      | 取返         | 使用状                  | 兄                      | 0 |   |
| Super Build/SS7シリーズ            |           |         |         |            |                      |                        | Ň |   |
| SS7-RC                         | 201       | 7/09/30 | -       |            | 0/1                  | 22                     |   |   |
| SS7-S                          | 201       | 7/09/30 | -       |            | 0/1                  | 222                    |   |   |
| SS7-SRC                        | 201       | 7/09/30 | -       |            | 0/1                  | 22                     |   |   |
| SS7-RC+S+SRC                   | 201       | 7/09/30 | -       |            | 0/1                  | 222                    |   |   |
| Super Build/耐震診断プログラム          |           |         |         |            |                      |                        |   |   |
| RC診断2001                       | 202       | 0/03/31 | -       |            | 0/1                  | 22                     |   |   |
| RC診断2001 Op.評価                 | 202       | 0/03/31 | -       |            | 0/1                  | -                      |   |   |
| Super Build/壁式ブログラム            |           |         |         |            |                      |                        |   |   |
| WRC 平面+立体                      |           |         | -       |            | 0/1                  | 222                    |   |   |
| Super Build/一貫構造計算関連:          | ブログラム     |         |         |            |                      |                        |   |   |
| FA1                            |           |         | -       |            | 0/1                  | -                      |   |   |
| FA1 Op.1                       |           |         | -       |            | 0/1                  | -                      |   |   |
| FA1 Op.弾性応答                    |           |         | -       |            | 0/1                  | 222                    | ~ | ~ |
| 🔒 SSL暗号化通信中                    | 中止 (0     |         |         |            |                      |                        |   |   |

お使いの環境により表示内容は異なります。

| Ľ                                                             | ライセンスマネージャ                                         | 7 Ver3.03      | - 🗆 🗙 |
|---------------------------------------------------------------|----------------------------------------------------|----------------|-------|
|                                                               | ライセンス取得・                                           | 返却 確認          | ^     |
|                                                               |                                                    |                |       |
|                                                               | ライセンスを取得                                           | ・返却する          |       |
|                                                               | 訂止(則画面/                                            | く戻る)           |       |
| 取得5<br>A                                                      | iイセンス<br>P名                                        | 返却ライセンス<br>AP名 |       |
| 7                                                             | ม                                                  | なし             |       |
|                                                               |                                                    |                |       |
|                                                               |                                                    |                |       |
|                                                               |                                                    |                |       |
|                                                               |                                                    |                |       |
| _                                                             |                                                    |                |       |
|                                                               | ライセンスマネ                                            | ×-ジヤ ×         |       |
|                                                               |                                                    |                |       |
|                                                               | ● ライセンス取得・返却                                       | 処理が完了しました      |       |
|                                                               |                                                    |                |       |
|                                                               |                                                    | ОК             |       |
|                                                               |                                                    |                |       |
|                                                               |                                                    |                |       |
|                                                               | ユニオンシステムアプリケー                                      | -ション セットアップ    | ×     |
| 自動アップデート                                                      |                                                    |                |       |
| 33 個/0111-7 湾東東の                                              | ウデートを実行します                                         |                |       |
| 00 IB0373 /0740773                                            | 22 1.5261108-20                                    |                |       |
| ライセンスマネージャ<br>UNION Player Ver.                               | Ver.3.12<br>1.01                                   |                | ^     |
| Super Build / SS3<br>Super Build / SS3 '<br>Super Build / FA1 | Ver.1.1.1.b <一括><br>Ver.1.1.1.42<br>Ver.3.50       |                |       |
| Super Build/RCI<br>Super Build/耐震                             | 謝52001 Ver.2.68<br>診断 Ver.4.80 <一括><br>除断 Ver.4.80 |                |       |
| Super Build / Shite<br>Super Build / US2-                     | 観台町 Ver.2.01<br>改訂版 Ver.6.47                       |                |       |
| Super Build/Op.管<br>Super Build/WRC                           | 7丁胞語致的可提語多世行 Ver.1.83<br>Ver.3.53                  |                | ¥     |
| 1                                                             |                                                    |                |       |
| <                                                             |                                                    |                | >     |

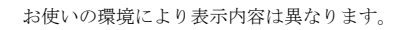

23. 購入したライセンスの一覧が表示されます。 [取得・返却の確認]をクリックします。

表示内容については、本書P.22「【表示内容と機能】」を参照してください。

24. [ライセンスを取得・返却する]をクリックします。

25. [OK]をクリックします。

手順20の[完了]の画面が後ろに残っています。 無視して,次の操作に進んでください。

26. 引き続き,自動アップデートを始めます。

[次へ]をクリックします。

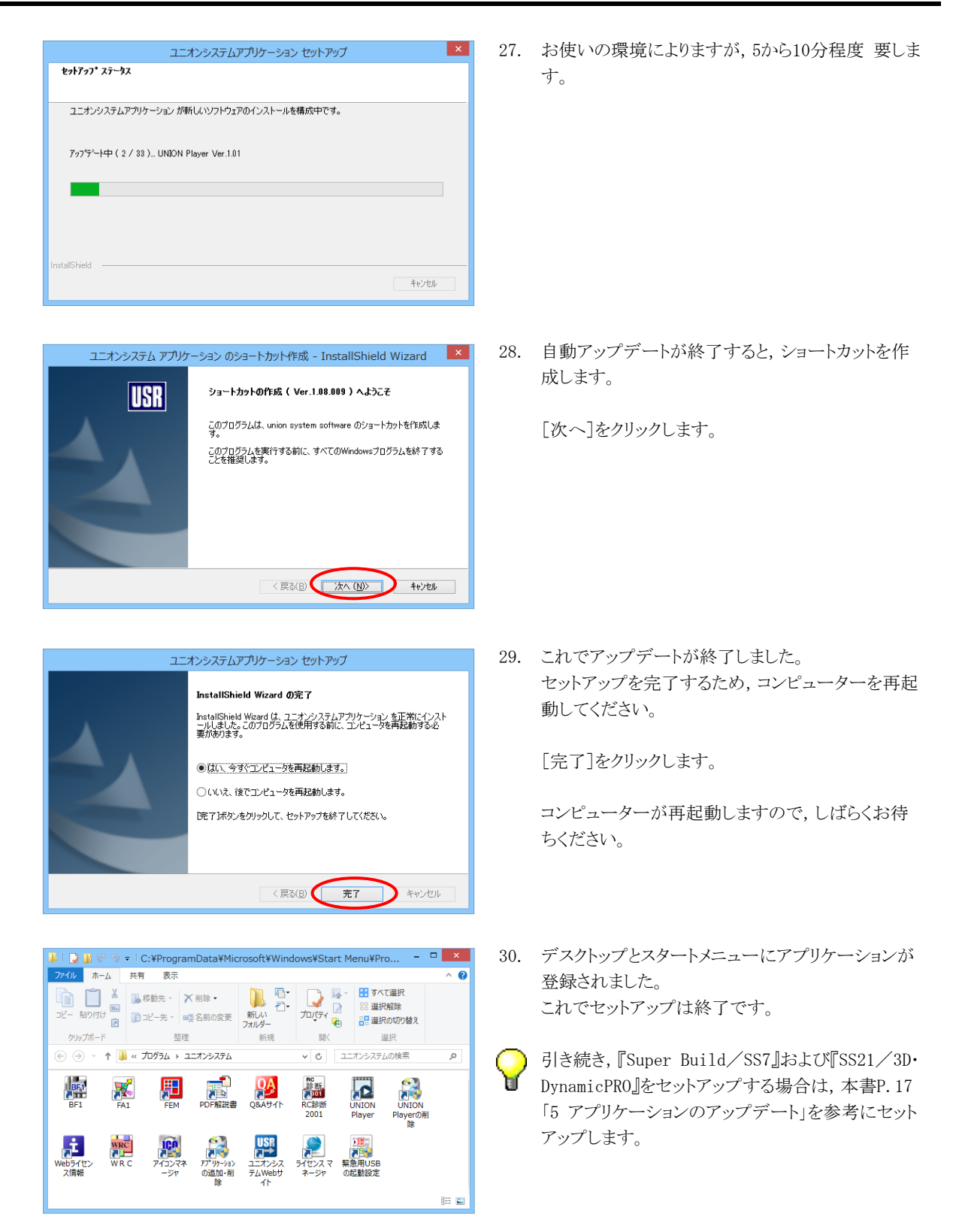

標能の選択

インストールする機能を選択します。

- SS2 - OSS3 - OSS2 Op 柱脚 - OSS2 Op 柱脚 - OSS2 Op 柱脚 - OSS2 Op 柱脚 - OF 2015 - OF 2015 - OF 201

## カスタムセットアップ

必要なアプリケーションだけをセットアップする場合は"カスタム"にして、セットアップするアプリケー ションを選びます(本書 P.7 手順 14 の続き)。

×

| ユニオンシステムアプリケーション セットアップ                                       |
|---------------------------------------------------------------|
| <b>セットアップ タイプ</b><br>インストールするセットアップタイプを選択してください。              |
| セットアップ方法を選択して、D女へJボタンをクリックします。                                |
| ○標準(S) アブリケーションを最も一般的なオブションでインストールします。<br>一般のユーザーにお割炒します。     |
| ● 历スタム(四) インストールするオブションを選択することができます。<br>製品をよくご存知のユーザーにお割めします。 |
|                                                               |
|                                                               |
| InstallShield                                                 |
| < 戻る(B) (次へ (N)) キャンセル                                        |

ユニオンシステムアプリケーション セットアップ

説明

構造計算ソフト

< 戻る(B) 次へ (N)> キャンセル

インストールする機能を選択してください。インストールしない機能は、選択を解除してください。

- 15. "カスタム"をクリックします。
- 16. [次へ]をクリックします。

 17. "標準"でセットアップされるアプリケーションに☑が 付いた状態です(初期設定)。
 ☑付きのアプリケーションがセットアップされます。

| ユニオンシステムア                                                                                                    | アリケーション セットアップ                                                                                                    |                      |
|----------------------------------------------------------------------------------------------------|----------------------------------------------------------------------------------------------------|----------------------|
| <b>標能の選択</b><br>インストールする機能を選択します。                                                                                                    |                                                                                                    |                      |
| インストールする機能を選択してください。インストールしなび           ・           ・           ・           ・           ・           ・           ・           ・           ・           ・           ・           ・           ・           ・           ・           ・           ・           ・           ・           ・           ・           ・           ・           ・           ・           ・           ・           ・           ・           ・           ・           ・           ・           ・           ・           ・           ・           ・           ・           ・           ・           ・           ・           ・           ・           ・           ・           ・           ・           ・           ・           ・ | →機能は、違択を解除してください。<br>190月<br>(第)日本 建築がた川島舎 第(行)で、<br>年代な丁原門存在活の二クリート<br>年代な丁原門存在活の二クリート<br>100小原語を断条 単同時には、<br>のした表示のシートを建築地<br>です。 | 001<br>20<br>20<br>ま |
| 必要な容量: 121.09 MB(ドライブC)<br>使用できる容量: 95474.14 MB(ドライブC)                                                                                                    |                                                                                                    |                      |
| stall5hield                                                                                                    | 〈 戻る(日) (次へ (N)) キャン                                                                                                    | セル                   |

 □をクリックして、セットアップするアプリケーションを 選択します。
 □-ズを閉じたり、開いたりできます。

✔ すべてのアプリケーションを外しても『Web License System』に必要な『ライセンスマネージ ャ』などはセットアップされます。

- 19. 選択が終われば[次へ]をクリックします。
- 20. 以降の操作は"標準"と同じです。
   本書 P.8 手順16「プログラムフォルダの名称を設定」から操作を続けてください。

### アプリケーションの追加・削除

すでにアプリケーションがセットアップ済みのコンピューターに,未セットアップのアプリケーションを セットアップする場合,また不要となったアプリケーションを削除する場合は,ここで説明する操作を行 います。

『Super Build/SS7』または『SS21/3D・DynamicPRO』をセットアップする場合は、ここで説明する操作 ではありません。本書 P. 17「5 アプリケーションのアップデート」を参照してください。

ライセンスを保持した状態では操作できません。あらかじめ保持しているライセンスをすべて返却してから、行ってください(本書 P.21「ライセンスの取得と返却」参照)。

| びの不明な<br>可しますか         | 発行元からのプログラ」<br>?                      | ムにこのコンピュータ            | 一への変更を許            |   |  |
|------------------------|---------------------------------------|-----------------------|--------------------|---|--|
| プログラム<br>発行元:<br>ファイルの | 名: setup.exe<br>不明<br>入手先: CD/DVD ドラ・ | イブ                    |                    |   |  |
| ♥ 詳細を表示す               | 3( <u>D</u> )                         | (はい(Y)<br>)通知を表示するタイ3 | いいえ(N)<br>ミングを変更する |   |  |
|                        |                                       |                       |                    | 1 |  |

7-

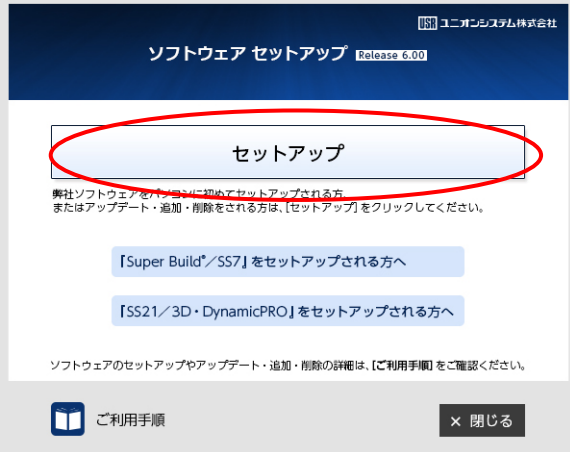

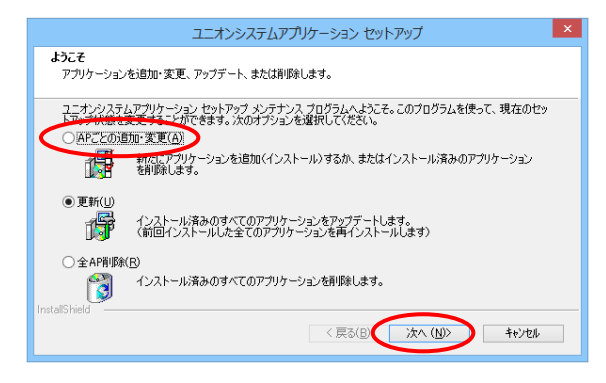

- 1. Windowsを起動します。
- コンピューターのDVDドライブに、セットアップディス クを挿入します。
- お使いのコンピューターによっては、ユーザーアカ ウント制御 (UAC; User Account Control)による 警告メッセージが表示される場合があります(OSや 環境により表示画面が異なります)。

[はい]をクリックして,進んでください。 (実際の画面に応じて操作してください)

4. しばらくすると左の画面が表示されます。

[セットアップ]をクリックします。

5. "APごとの追加・変更"をクリックします。

●淡色表示され選択できない場合は、 "更新"をクリ ックして、 [次へ]をクリックし、本書P.9手順20から 操作してください。

6. [次へ]をクリックします。

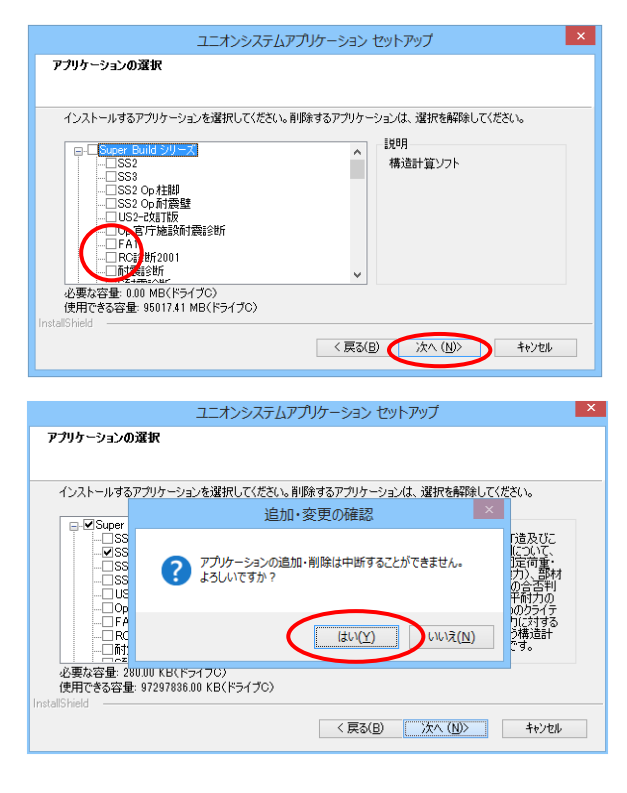

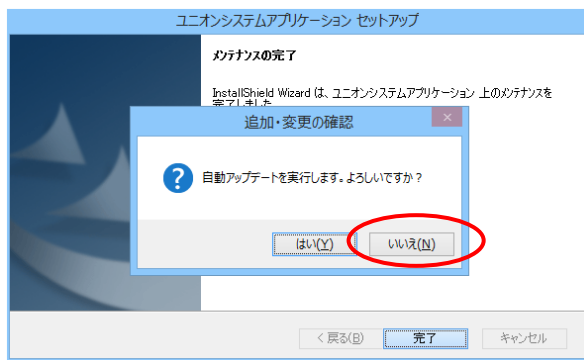

- セットアップされているアプリケーションに
   が付い た状態になっています。
- 8. ☑をクリックして、チェックを外せばアプリケーション は削除されます。
   □をクリックして、チェックを付ければアプリケーションはセットアップされます。
   [+], □でシリーズを閉じたり、開いたりできます。
- 9. 選択が終われば[次へ]をクリックします。
- 10. アプリケーションの追加・削除は中断できません。 よければ[はい]をクリックします。

 以降の操作は、本書P.9 手順20から操作を続けて ください。なお、手順26の前に、左の画面が表示さ れますので、アップデートが不要な場合は、「いい え]をクリックして、手順28 へ進みます。

## 4アプリケーションの削除

すべてのアプリケーションを一括で削除するには、先にアプリケーション名に"削除"が付いているショー トカットがあるアプリケーション(単独セットアップのアプリケーション)を削除する必要があります。

## 単独セットアップのアプリケーション

ここでは『UNION Player の削除』を例に、アプリケーション名に"削除"が付いているショートカットがある、単独セットアップのアプリケーションを削除する手順を説明します。

それ以外の(セットアップディスクを使ってセットアップした)アプリケーションを削除する場合は、本書 P.13「アプリケーションの追加・削除」を参照してください。

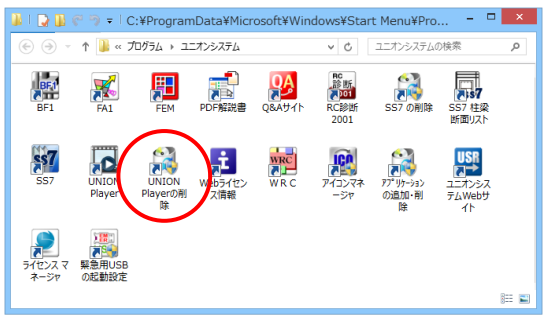

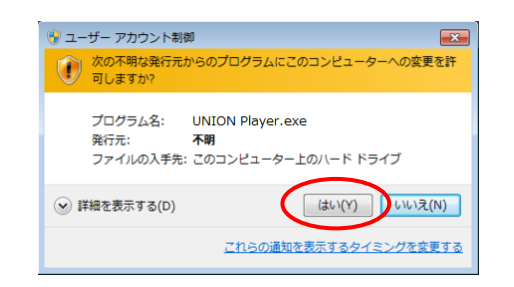

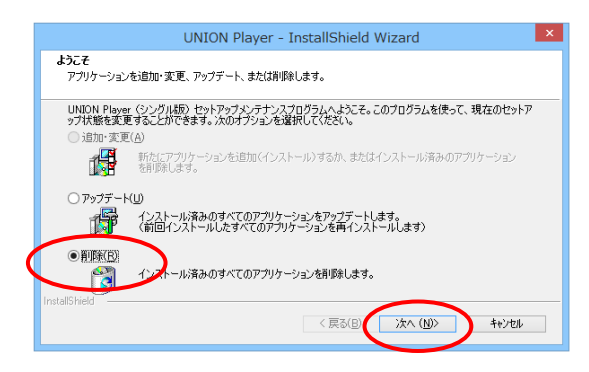

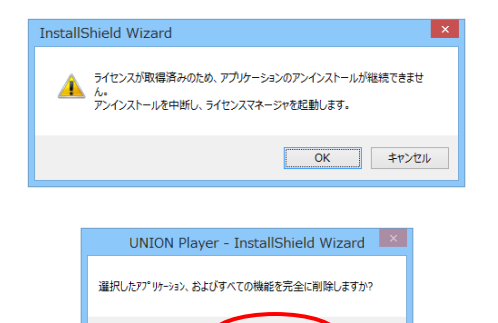

(はい(<u>Y</u>) いいえ(<u>N</u>)

1. デスクトップのショートカットから『UNION Playerの削除』をダブルクリックします。

お使いのコンピューターによっては、ユーザーアカウント制御(UAC; User Account Control)による警告メッセージが表示される場合があります(OSや環境により表示画面が異なります)。

[はい]をクリックして、進んでください。 (実際の画面に応じて操作してください)

3. "削除"を選択して、[次へ]をクリックします。

- 保持しているライセンスの返却を求めるメッセージが 表示された場合は、[OK]をクリックし、ライセンスを返 却してください(本書P.21「ライセンスの取得と返却」 参照)。
- 5. [はい]をクリックします。

| UNION Player - InstallShield Wizard      |   |
|------------------------------------------|---|
| し<br>以下のアプリケーションを削除しました。<br>UNION Player |   |
| ОК                                       | > |

6. [OK]をクリックします。

## 全アプリケーションの一括削除

セットアップディスクを使ってセットアップしたすべてのアプリケーションを一括削除する手順を説明 します。一部のアプリケーションを削除する場合は、本書 P.13「アプリケーションの追加・削除」を参照 してください。

先に『UNION Player』や『SS7』のように、アプリケーション名に"削除"が付いている単独セットアップのアプリケーションを、前項の手順で削除してください。

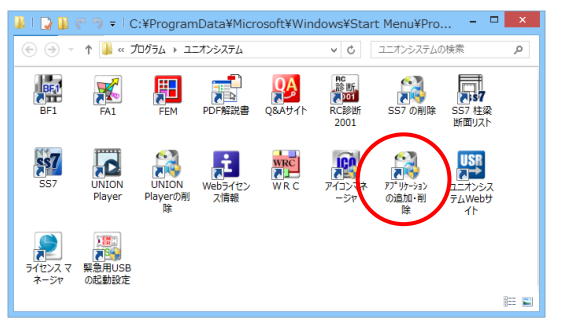

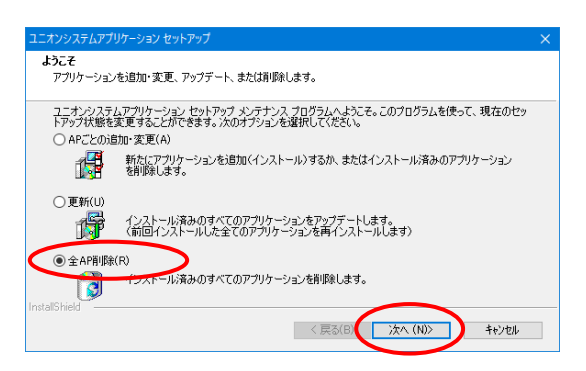

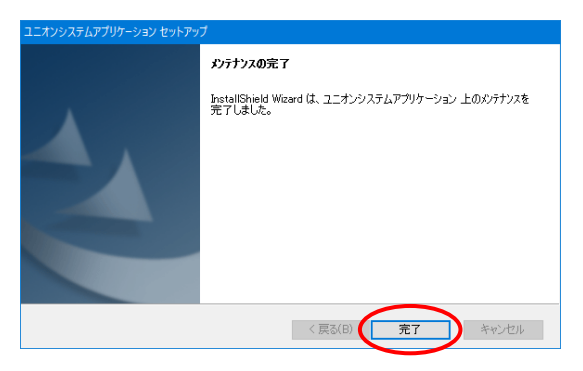

- デスクトップのショートカットから『アプリケーションの追加・ 削除』をダブルクリックします。
- お使いのコンピューターによっては、ユーザーアカウント制御(UAC; User Account Control)による警告メッセージが表示される場合があります(OSや環境により表示画面が異なります)。画面に応じて、進んでください。
- 3. "全AP削除"をクリックします。
   ●淡色表示され選択できない場合は、"更新"をクリックして、[次へ]をクリックし、本書P.9手順20から操作してください。
- 4. [次へ]をクリックします。
- 5. 保持しているライセンスの返却を求めるメッセージが 表示された場合は、[OK]をクリックし、ライセンスを返 却してください(本書P.21「ライセンスの取得と返却」 参照)。
- 6. [完了]をクリックします。
- 再起動を促すメッセージが表示された場合は、再起 動してください。
- すべてのアプリケーションが削除され、デスクトップの ショートカットも無くなります。

↓ 再度アプリケーションをセットアップする場合は、コンピューターに初めてセットアップする場合と 同じく、本書 P.5「3 アプリケーションのセットアップ」の操作手順でセットアップしてください。

## 5アプリケーションのアップデート

Web サイトより「ダウンロード」ページに進み,アップデートファイルをダウンロードして実行します。 ダウンロードページの案内に従って操作してください。

ここでは 2017 年 10 月時点の Web サイトを例に説明しています。

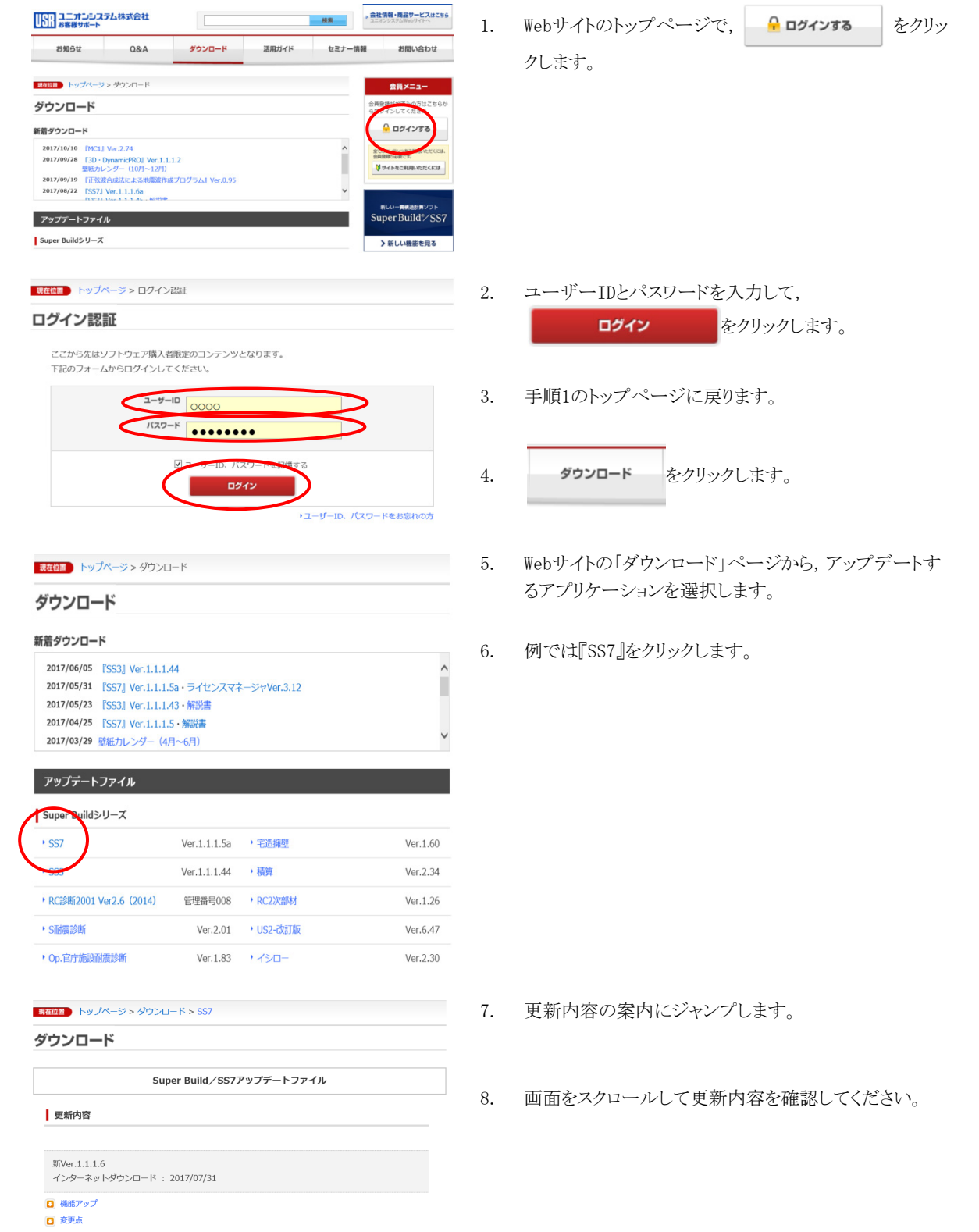

#### 注意事項

- ・ホソフトウェアをご使用になる前に、●220 重要単項の説明書と●220 ソフトウェア使用許認契約書をよくお読みく ださい、ご使用になった時点で、重要単項の説明書とソフトウェア使用許認契約書に同意されたものとさせていただき ます。
  ・アップデートを実行する前に、他のアプリケーションソフトを終了してください。
- インストール手類は、ダウンロードしたファイルをダブルクリックし、画面上の指示にしたがってインストールを完了 してください。
- ・ダウンロードには、IDとパスワードが必要です。対象者は、『Super Build 総合メンテナンス』ご契約者様です。 ダウンロードファイルは、公開日に『Symantec AntiVirus』でウイルスチェックを行い、安全を確認しております。

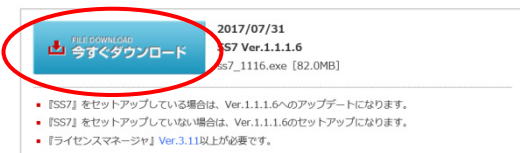

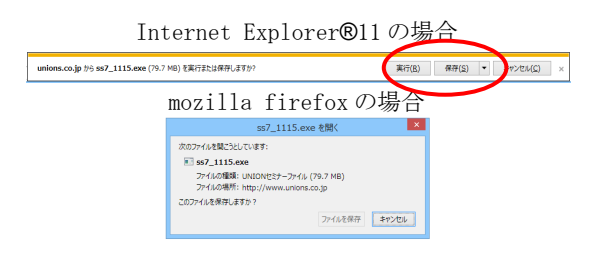

Google Chrome の場合,ダウンロードが始まります。

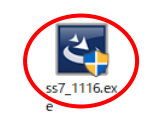

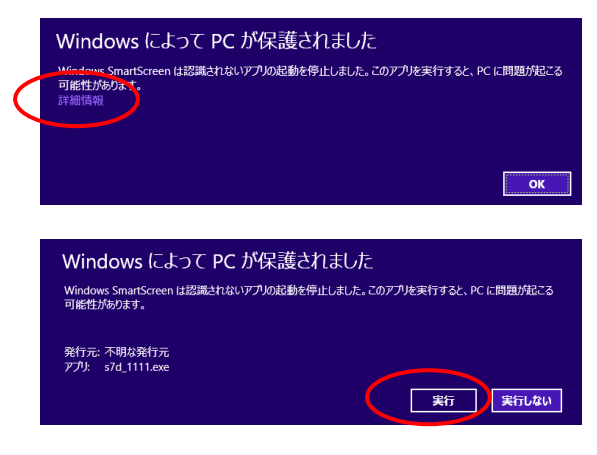

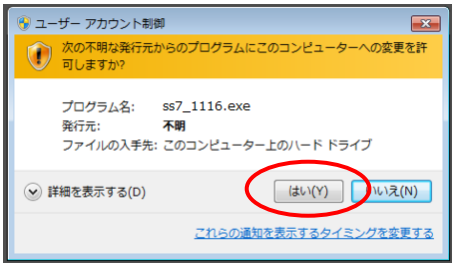

- ページの末あたりに,ダウンロードボタンがあります。 9.
- 10. 注意事項や条件を読み,よければ 4 きょうののもの をクリックします。
- 11. お使いのブラウザにより動作が異なります。

画面に応じて,ファイルを保存し,ダウンロードが終了 すれば,保存先フォルダーを開きます。

- 12. ダウンロードしたファイルのアイコンをダブルクリックしま す。
- 13. お使いのコンピューターによっては、ユーザーアカウン ト制御 (UAC; User Account Control)による警告メッ セージが表示される場合があります(OSや環境により表 示画面が異なります)。

実際の画面に応じて操作してください。

左の画面になった場合は"詳細情報"をクリックして, [実行]をクリックします。

[はい]をクリックして,進んでください。

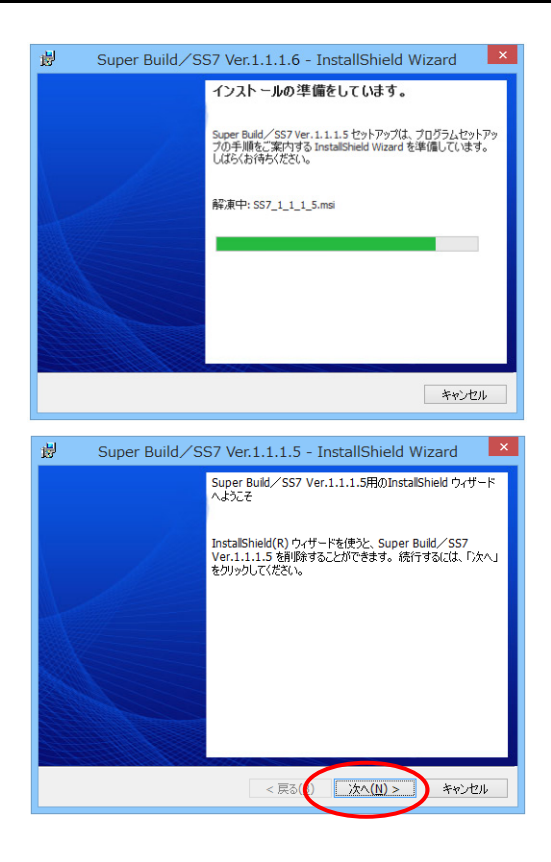

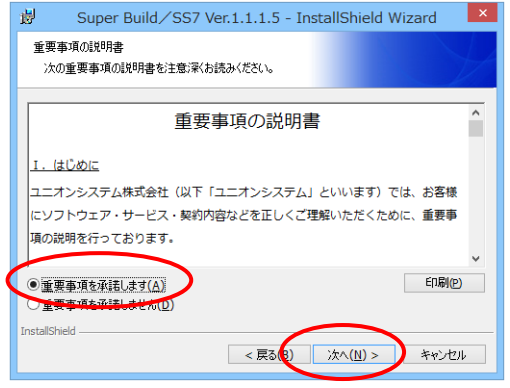

| 🖞 Super Build / SS7 Ver.1.1.1.5 - InstallShield Wizard                                      | × |
|---------------------------------------------------------------------------------------------|---|
| ソフトウェア使用許諾契約<br>次のソフトウェア使用許諾契約書を注意深くお読みください。                                                | 1 |
| ソフトウェア使用許諾契約書                                                                               | - |
| ソフトウェア使用許諾契約書(以下「本契約」といいます)は、ユニオンシステム<br>株式会社(以下「ユニオンシステム)といいます)のソフトウェア商品(プログラ              |   |
| ム、データ、解説書、修正プログラム、機能アッププログラム及びファイルなど以<br>下「本商品」といいます)の使用許強に関する、契約者(以下「お客様」といいま              |   |
| す)とユニオンシステムとの法的な契約です。お客様が本契約条項に同意された場                                                       | , |
| <ul> <li>シフトウェア使用許諾契約のみ項に同意します(A)             シフトウェア使用許諾契約の条項(同意しません(D)         </li> </ul> |   |
| InstallShield<br><戻る(g) 次へ(N)> キャンセル                                                        |   |
|                                                                                             |   |

14. 準備が始まりますので、しばらく待ちます。

- アップデートするアプリケーションとバージョンが表示されます。
- 16. [次へ]をクリックします。

重要事項が表示された場合は、重要事項を読んで、
 "重要事項を承諾します"をクリックして、[次へ]をクリックします。

 ソフトウェア使用許諾契約書が表示された場合は、ソフトウェア使用許諾契約書を読んで、"ソフトウェア使用許 諾契約の条項に同意します"をクリックして、[次へ]をクリックします。

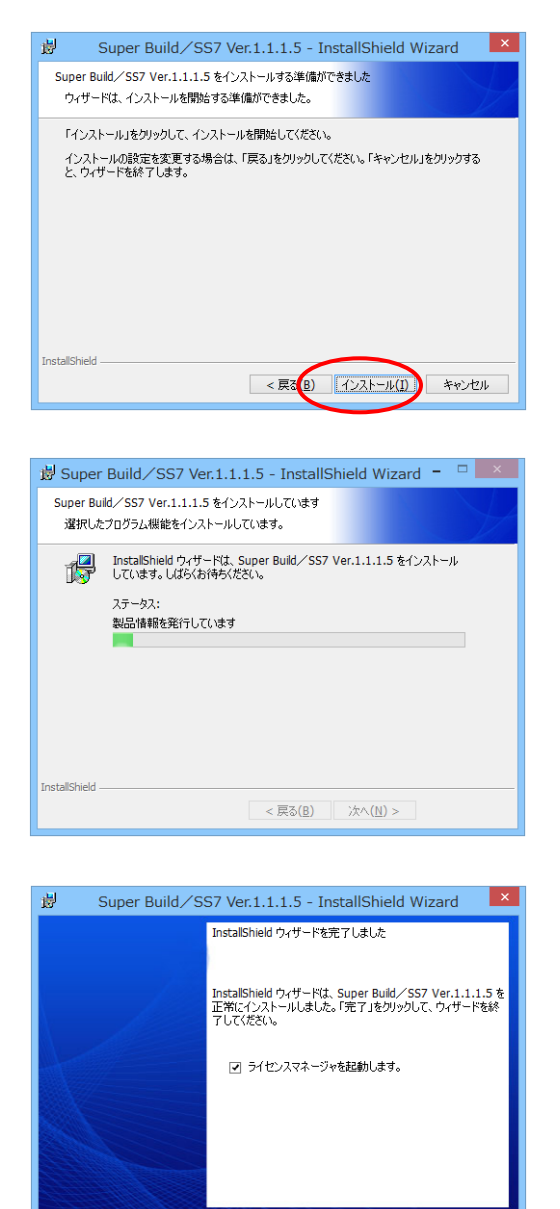

< 戻る(() <u>完了(F)</u>

キャンセル

19. [インストール]をクリックします。

インストールが始まります。
 途中で、電源を切ったり、アプリケーションを起動したりしないでください。

- 21. これでアップデートは終了です。
- 22. "ライセンスマネージャを起動します"にチェックが付い ている場合,つづけてライセンスマネージャが起動しま す(本書P.22 手順5)。

## 6ライセンスマネージャ

### ライセンスの取得と返却

『ライセンスマネージャ』を使って、「ライセンス管理サーバー」に登録しているライセンスをコンピュー ターに取得します。または、コンピューターで保持しているライセンスを「ライセンス管理サーバー」に 返却します。

ライセンスの取得と別のライセンスの返却とが同時にできます。

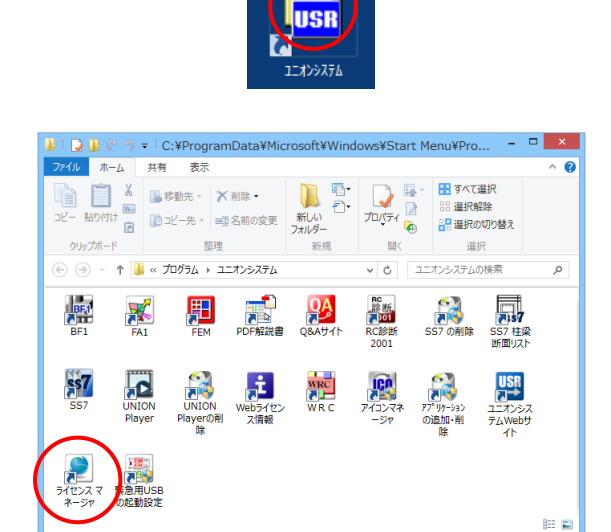

- 1. デスクトップの[ユニオンシステム]のアイコンをダブル クリックします。
- 『ライセンスマネージャ』のアイコンをダブルクリックし 2. ます。

- 3. 『ライセンスマネージャ』が起動します。
  - 4. [ライセンスの取得・返却]をクリックします。

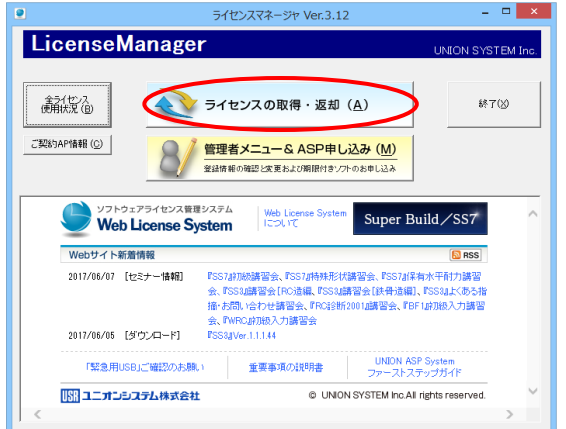

21

\_ 🗆 🗙

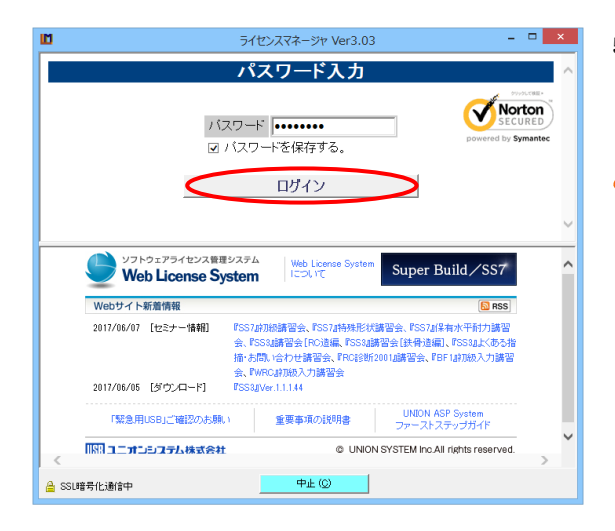

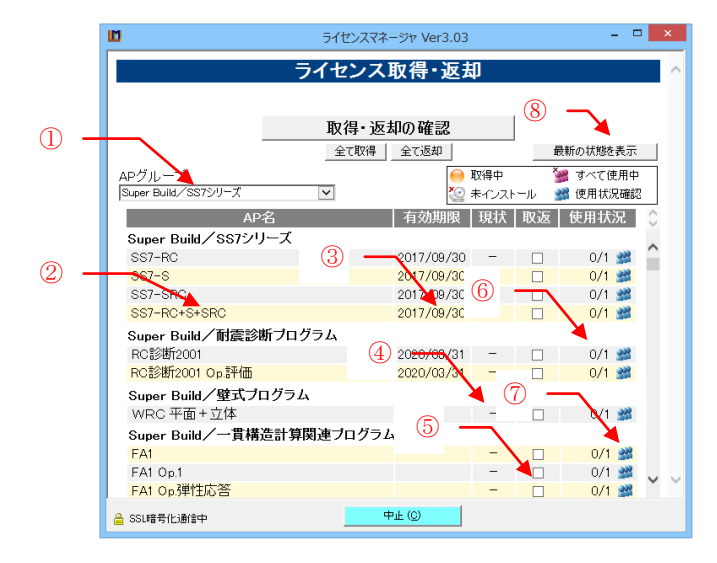

| ライセンスマネ               | ージヤ Ver3.03 |       |            | -       | ×  |
|-----------------------|-------------|-------|------------|---------|----|
| ライセンス                 | 取得・返去       | p     |            |         | ~  |
|                       |             |       |            |         |    |
| 取得•返                  | 却の確認        |       |            |         |    |
| 全て取得                  | 全て返却        |       | Í          | 最新の状態を表 | क  |
| APグループ                | 0           | 取得中   | 1          | 🎯 すべて使用 | 中  |
| Super Build/SS7シリーズ 🗸 | 2           | 未インスト | - <i>w</i> | 💥 使用状況碼 | 輸設 |
| AP名                   | 有効期限        | 現状    | 取返         | 使用状況    | 0  |
| Super Build, SSTシリーズ  |             |       |            |         | ~  |
| SS7-RC                | 2017/09/30  | -     | ✓          | 0/1 🔮   |    |
| SS7-S                 | 2017/09/30  | -     |            | 0/1 🔮   | 2  |
| SS7-SRC               | 2017/09/30  | -     |            | 0/1 🔮   | 2  |
| SS7-RC+S+SRC          | 2017/09/30  | -     |            | 0/1 🔮   | 2  |
| Super Build/耐震診断ブログラム |             |       |            |         |    |

| <b>D</b> 5            | イセンスマネー | -ジヤ Ver3.03 |       |       | -       | □ × |
|-----------------------|---------|-------------|-------|-------|---------|-----|
| ライ                    | センス国    | 反得・返去       | p     |       |         | ^   |
|                       |         |             |       |       |         |     |
|                       | 取得・返ま   | 叩確認         | >     |       |         |     |
|                       | 全て取得    | 全て返却        |       | ŧ     | 最新の状態を表 | 示   |
| APグループ                |         | )           | 取得中   | 1     | 🎽 すべて使用 | Φ   |
| Super Build/SS7シリーズ   | 1       | <b>č</b>    | 未インスト | -JL 🚦 | 🎽 使用状况研 | 鼦   |
| AP名                   |         | 有効期限        | 現状    | 取返    | 使用状況    | 0   |
| Super Build/SS7シリーズ   |         |             |       |       |         |     |
| SS7-RC                |         | 2017/09/30  | -     | ✓     | 0/1 🔮   | 8   |
| SS7-S                 |         | 2017/09/30  | -     |       | 0/1 🔮   | 8   |
| SS7-SRC               |         | 2017/09/30  | -     |       | 0/1 불   | 8   |
| SS7-RC+S+SRC          |         | 2017/09/30  | -     |       | 0/1 🔮   | 8   |
| Super Build/耐震診断ブログラム | à       |             |       |       |         |     |

5. 「ライセンス管理サーバー」にログインします。 パスワードを入力し、「ログイン」をクリックします。

アルファベットの大文字小文字の区別に注意してく ださい。

"パスワードを保存する"にチェックを付けると、次回 からパスワード入力が省略できます。

6. 購入したライセンスの一覧が表示されます。

【表示内容と機能】 ①シリーズへのジャンプ指定 ②AP名(アプリケーション名) ③有効期限 ④取得中は ●,取得してなければ"-" ⑤取得・返却を指示するチェック すべて使用中のとき が表示されます。 ⑥ライセンスの使用数/総数 ⑦ ■ アイコンをクリックすると,現在の使用者が 確認できます。 ⑧最新の状態を表示 最新の状態に更新します。

AP名をクリックします。
 "取返"欄が□になれば取得する指定になり,□が
 □になれば返却の指定になります。

ー度に複数のアプリケーションを取得したり、返却したりできます。必要な分だけ繰り返します。

[全て返却] をクリックすると, 全ライセンスのチェッ クが外れて一括返却することができます。

 取得または返却の指定が終われば、[取得・返却の 確認]をクリックします。

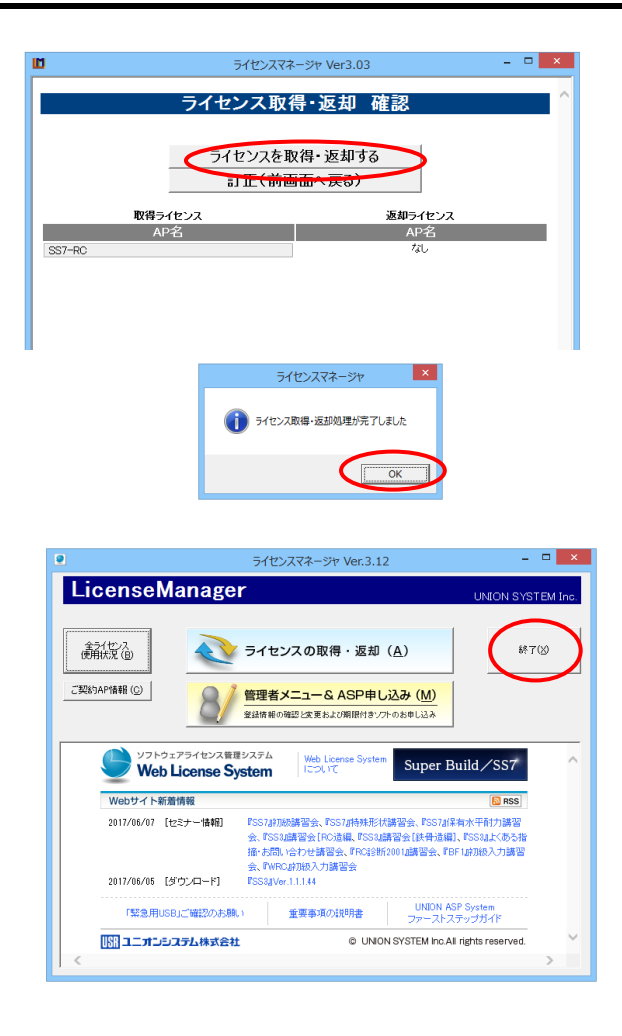

- ライセンス取得・返却の最終確認の画面です。
   この時点では、まだライセンスは取得できていません。
   よければ[ライセンスを取得・返却する]をクリックします。
   選択をやり直す場合は、[訂正(前画面へ戻る)]を クリックします。
- 取得・返却完了のメッセージが出ます。
   [OK]をクリックします。
- 11. 起動時の画面に戻ります。
- 12. [終了]をクリックします。

## ライセンス管理の補助機能

ライセンスマネージャは、ライセンスの取得と返却の他に、ライセンス管理を補助する機能を持っています。

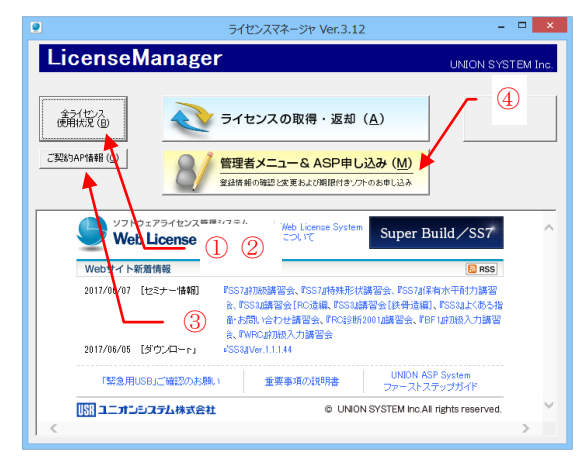

- 起動時の画面の各ボタンには、以下の機能があります。
- ①全ライセンス使用状況

ライセンスの使用状況を一覧で確認できます。

②全ライセンスの使用ログ(履歴) どのコンピューターが、いつどのライセンスを取得したか

確認できます。

- ③ご契約アプリケーションの情報 ご契約いただいているアプリケーションを一覧で確認で きます。
- ④管理者メニュー&ASP申し込み パスワードや期限の設定、『UNION ASP System』(期限 付き一時使用)の申し込みを行います。

(1) ライセンスの使用状況の確認

| •            | ライセ        | ンスマネージャ Ver.3      | .12             |                        |   | ×      |
|--------------|------------|--------------------|-----------------|------------------------|---|--------|
|              | 全ライ        | センス使用              | 状況              |                        |   | $\sim$ |
|              |            |                    |                 |                        |   |        |
| 全ライセンス使用ログ   |            |                    | 五               | 新の状態を表示                |   |        |
|              |            |                    |                 |                        | _ |        |
| AP名          | 有効期限       | コンビュータ名            | ログイン名           | 取得日時                   |   |        |
| SS7-RC       | 2017/09/30 |                    |                 |                        |   |        |
| SS7-S        | 2017/09/30 |                    |                 |                        |   |        |
| SS7-SRC      | 2017/09/30 |                    |                 |                        |   |        |
| SS7-RC+S     | 2017/09/30 | LBHCHP-<br>LBHCHCP | REPERTOR STR    | 2017/04/26<br>11:45:02 |   |        |
| SS7-RC+S     | 2017/09/30 |                    |                 |                        |   |        |
| SS7-RC+S     | 2017/09/30 |                    |                 |                        |   |        |
| SS7-RC+S     | 2017/09/30 |                    |                 |                        |   |        |
| SS7-RC+S     | 2017/09/30 |                    |                 |                        |   |        |
| 557-RC+5     | 2017/09/20 |                    |                 |                        |   |        |
| SS7-RO+S+SRC | 2017/09/30 | 2-12-12-2-11       | s) - 115 ) - 11 | 2017/03/21             |   |        |
| SS7-RC+S+SRC | 2017/09/30 | 13115111131        | 10 1 31 1 1 31  | 2017/04/03             |   |        |
| SS7-RC+S+SRC | 2017/09/30 | 18018118180        | (184) 184)      | 2017/04/06<br>14:03:56 |   |        |
| SS7-RC+S+SRC | 2017/09/30 | 1111111111C        | f) 110;; ) 110  | 2017/04/14<br>11:41:00 |   |        |
| SS7-RC+S+SRC | 2017/09/30 | OKCOKOKOKU         | c()())))))))))  | 2017/04/19<br>16:17:38 | ~ | $\sim$ |
| - SSL暗号化通信中  |            | TOP画面に戻る (1)       | ]               |                        |   |        |

(2) ライセンスの使用ログ(履歴)の確認

|                     | ライセ             | ンスマネージャ Ver.3        | .12 – 🗆 🗙                                                                                                    |
|---------------------|-----------------|----------------------|----------------------------------------------------------------------------------------------------|
|                     | 全ラ              | ライセンス使               | 用ログ ^                                                                                                    |
|                     | (ログの量がき         | 多いと表示に時間がか           | かることがあります)                                                                                                    |
| 全ライセンス使用状           | 況               |                      | 最新の状態を                                                                                                    |
| ma /m m ada         |                 | - 12 4 4             | 70 /0                                                                                                    |
| 取得日時                | コンビューダ名         | ロクイン名                | 取得AP名                                                                                                    |
| 2017/06/14 13:56:05 | / 2/1/1 2/1/1   | t : 0 s              |                                                                                                    |
| 2017/06/14 13:47:37 | 3Q7FTDEBQ7FTDE  | i/7F'F'7F;SeTap7pTit |                                                                                                    |
| 2017/06/14 13:47:25 | / 2/1/1 2/1/1   | t : 0 «              | SS7-RO+S+SRO,SS3 RO+S+SRO,正弦波合<br>法による地震波作成プログラム                                                                                                    |
| 2017/06/14 13:46:48 | 3Q7FTDEBQ7FTDE  | i/7F*F*7F;SeTap7pTit | SS7-RC                                                                                                    |
| 2017/06/14 13:45:10 | / 2/1/1 2/1/1   | t : 0 s              | SS7-RC+S+SRC,SS3 RC+S+SRC                                                                                                    |
| 2017/06/14 13:43:20 | 3Q7FTDEHQ7FTDEH | 17F'F'7F'SeTop'/pTrt |                                                                                                    |
| 2017/06/14 13:40:38 | 3Q7FTDEBQ7FTDE  | i:7F'F'7F;SeTop%pTit | SS3 RC+S+SRC                                                                                                    |
|                     |                 |                      | SST-Rov4s-BROSS7 従業断面/スト [開発<br>用).SSR Rov58ROSS8 Opt 1583 0.PE2<br>隊矛盾力,EF1 PF1 0.p.1 (次下・設量計算).5<br>0.p.2 (常有前力)計算).BF1 0.p.3 (べ方・市量<br>電).US2-改訂版 0.p.2 (本力 僅)時(の)。<br>送給償款制 Ro支制(201 Ro支制(201 Ro支制(201 Ro<br>電力等).MRO 年面 十支体FA1.FA1 0.p.1FA<br>0.5 <sup>4</sup> 提行の第三HMACI.MC1 0.p.1FA<br>0.5 <sup>4</sup> 提行の第三HMACI.MC1 0.p.1FA |
| 2017/06/14 11:18:32 | /1/104/1/1      | c105@10              | DynamicPRO,DynamicPRO,DynamicPRO 付:                                                                                                    |
| <                   |                 |                      | >                                                                                                    |
| 🔒 SSL暗号化通信中         |                 | TOP画面(ご戻る (1)        | Þ                                                                                                    |

- 起動時の画面で、「全ライセンス使用状況」をクリック すると、ライセンスの使用状況の一覧が表示されま す。
- 2. [全ライセンス使用ログ]をクリックします。

- どのコンピューターが、いつどのライセンスを取得した か確認できます(表示に時間を要する場合がありま す)。
- 4. [全ライセンス使用状況]をクリックすると,前画面に戻 ります。
- 5. [TOP画面に戻る]をクリックすると起動時の画面に戻り ます。
- (3) ご契約アプリケーションの一覧

| ]                  | ライセンスマネ       | ページヤ Ver.3.12           |    |              |   | × |
|--------------------|---------------|-------------------------|----|--------------|---|---|
|                    | ご契約           | AP一覧                    |    |              |   | ^ |
|                    |               |                         |    |              |   |   |
|                    |               |                         |    |              |   |   |
| AP名                | 期限付き<br>  ソフト | 有効期限                    | 本数 | インストール<br>済み | ^ |   |
| SS7-RC             |               | 2016/04/21 - 2017/09/30 | 1  | 0            |   |   |
| SS7-S              |               | 2016/04/21 - 2017/09/30 | 1  | Ó            |   |   |
| SS7-SRC            |               | 2016/04/21 - 2017/09/30 | 1  | 0            |   |   |
| SS7-RC+S           |               | 2015/09/29 - 2017/09/30 | 1  | 0            |   |   |
| SS7-RC+S           |               | 2017/03/08 - 2017/09/30 | 4  | 0            |   |   |
| SS7-RC+S           |               | 2017/03/15 -            | 1  | 0            |   |   |
| SS7-RC+SRC         |               | 2016/04/21 - 2017/09/30 | 1  | 0            |   |   |
| SS7-RC+S+SRC       |               | 2016/04/21 - 2017/09/30 | 1  | 0            |   |   |
| SS7-RC+S+SRC       |               | 2017/03/04 - 2017/09/30 | 30 | 0            |   |   |
| SS7-RC+S+SRC       |               | 2017/06/01 - 2017/09/30 | 19 | 0            |   |   |
| SS7-RC+S+SRC       |               | 2017/03/15 -            | 1  | 0            |   |   |
| SS7-RC+S+SRC [デモ版] |               | 2017/04/20 - 2017/08/20 | 1  | 0            |   |   |
| SS7-RC 制限版         |               | 2016/04/21 - 2017/09/30 | 1  | 0            |   |   |
| SS7-S 制限版          |               | 2016/04/21 - 2017/09/30 | 1  | 0            |   |   |
| SS7-SRC 制限版        |               | 2016/04/21 - 2017/09/30 | 1  | 0            |   |   |
| SS7-RC+S 制限版       |               | 2016/04/21 - 2017/09/30 | 1  | 0            |   |   |
| SS7-RC+SRC 制限版     |               | 2016/04/21 - 2017/09/30 | 1  | 0            |   |   |
| SS7-RC+S+SRC 制限版   |               | 2016/04/21 - 2017/09/30 | 1  | 0            |   |   |
| SS7 柱梁断面リスト [開発用]  |               | 2017/01/07 - 2017/09/30 | 5  |              |   |   |
| SS7 柱梁断面リスト [開発用]  |               | 2017/03/30 - 2017/09/30 | 15 |              | ~ | V |
|                    |               | 0010/01/01 0013/00/00   |    | ~            |   |   |

- 起動時の画面で、「ご契約AP情報]をクリックすると、 ご契約いただいたアプリケーションの一覧が表示され ます。
- セットアップしているアプリケーションは、 インストール済み欄に"○"が付いています。
- 3. [TOP画面に戻る]をクリックすると起動時の画面に戻り ます。

### 管理者メニュー

パスワードの変更、ライセンス保持期間の設定、期限付きソフトの申し込みと履歴が確認できます。

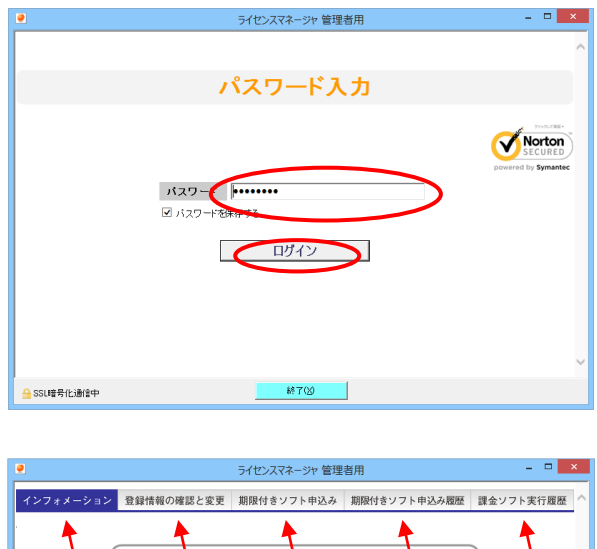

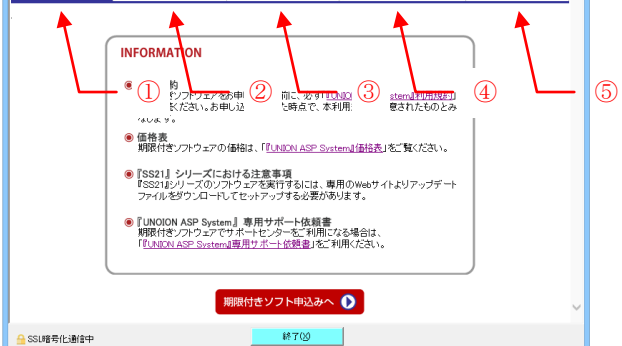

(1) パスワードとライセンス保持期間の変更

| 2      |                                                                                                    | ライセンスマネージャ 管理                                                                                                    | 者用                                                                                                    | - • ×                                                                    |
|--------|----------------------------------------------------------------------------------------------------|----------------------------------------------------------------------------------------------------|----------------------------------------------------------------------------------------------------|--------------------------------------------------------------------------|
| インフォメー | ション 登録情報の確認と                                                                                                    | 変更 期限付きソフト申込み                                                                                                    | 期限付きソフト申込み履歴                                                                                                    | 課金ソフト実行履歴                                                                |
|        |                                                                                                    |                                                                                                    |                                                                                                    |                                                                          |
|        | バスワード                                                                                                    | UNIONSYSTEM                                                                                                    |                                                                                                    |                                                                          |
|        | 管理者用バスワード                                                                                                    | *****                                                                                                    |                                                                                                    |                                                                          |
|        | ライセンス保持期間                                                                                                    | 90日                                                                                                    |                                                                                                    |                                                                          |
|        | 課金禁止                                                                                                    | 許可                                                                                                    |                                                                                                    |                                                                          |
|        | 契約終了日                                                                                                    |                                                                                                    |                                                                                                    |                                                                          |
|        |                                                                                                    |                                                                                                    |                                                                                                    |                                                                          |
| 1      |                                                                                                    | ミノヤトフラクニミト 停田                                                                                                    | * <b>H</b>                                                                                                    | - 🗆 🗖                                                                    |
|        |                                                                                                    | ライセンスマネージャ 管理                                                                                                    | 者用                                                                                                    |                                                                          |
| インフォメー | ション 登録情報の確認と多                                                                                                    | ライセンスマネージャ 管理<br>期限付きソフト申込み                                                                                            | 者用<br>期限付きソフト申込み履歴                                                                                                    | - □ - :<br>課金ソフト実行履歴                                                     |
| インフォメー | ション 登録情報の確認とき                                                                                                    | <ul> <li>ライセンスマネージャ 管理</li> <li>期限付きソフト申込み</li> </ul>                                                                  | 者用<br>期限付きソフト申込み履歴                                                                                                    | - ロ<br>課金ソフト実行履歴                                                         |
| インフォメー | <ul> <li>ション 登録情報の確認となり</li> <li>パスワード</li> </ul>                                                                                 | ライセンスマネージャ 管理<br>数度付きソフト申込み<br>[UnionSystem_Inc                                                                        | 者用<br>期限付きソフト申込み履歴                                                                                                    | - ロ 2<br>課金ソフト支行履歴                                                       |
| インフォメー | <ul> <li>ション 登録情報の確認となり</li> <li>バスワード</li> <li>管理多用バスワード</li> </ul>                                                              | ライゼンスマネージャ 管理<br>変更 期限付きソフト申込み<br>[UnionSystem_Inc                                                                     | 当用<br>期限付きソフト申込み履歴<br>(変更時のみ入力してくだ)                                                                                          | - ロ 2<br>課金ソフト実行履歴<br>ざい)                                                |
| インフォメー | <ul> <li>ション 登録情報の確認となり</li> <li>パスワード</li> <li>管理を用パスワード(確認)</li> </ul>                                                          | ライセンスマネーシャ 管理<br>変更 期限付きソフト申込み<br>UnionSystem_Inc                                                                      | <ul> <li>割用</li> <li>期限付きソフト申込み履歴</li> <li>(変更時のみ入力してくた)</li> <li>(変更時のみ入力してくた)</li> </ul>                                   | <ul> <li>こ 2 2</li> <li>課金ソフト実行履歴</li> <li>ざさい)</li> <li>ざさい)</li> </ul> |
| インフォメー | <ul> <li>ション 登録情報の確認とない。</li> <li>パスワード</li> <li>管理を用バスワード(確認)</li> <li>シイセンス保持期間</li> </ul>                                      | ライセンスマネーシャ 管理           期限付きソフト申込み           UnionSystem_Inc           回           日 くライセンス保持期間                        | <ul> <li>割用</li> <li>期間付きソフト申込み履歴         <ul> <li>(企更時のみ入力してくだ<br/>(変更時のみ入力してくた)</li> <li>は、1~90日まで)</li> </ul> </li> </ul> | - 0 <u>7</u><br>課金ソフト実行履歴<br>はい)<br>(さい)                                 |
| ノンフォメー | ション         登録情報の確認とない。           パスワード         管理を用パスワード(確認)           管理を用パスワード(確認)         ライセンス保持期間           課金菜止         第4 | ライセンスマネーシャ 管理           期限付きソフト申込み           UnionSystem_Inc           (0)           日 (ライセンス保持問題)           (課金を禁止する) | 客用<br>期間付きソフト申込み履歴<br>(変更時のみ入力してくだ<br>(変更時のみ入力してくだ<br>は、1~90日まで)                                                             | - ロ 2<br>建金ソフト実行範囲<br>(注い)<br>(注い)                                       |

🔒 SSL暗号化通信中

- ライセンスマネージャの起動時の画面で、
   [管理者メニュー&ASP申し込み]をクリックします。
- 管理者のパスワードを入力し、[ログイン]をクリック します。初期値はライセンスマネージャのパスワード と同じです。 アルファベットの大文字小文字の区別に注意してく ださい。
   パスワードを保存する"にチェックを付けると、次回 からパスワード入力が省略できます。
- 3. 「管理者メニュー」が現れます。

①インフォメーション
②登録情報の確認と変更
③期限付きソフト申込み
④期限付きソフト申込み履歴
⑤課金ソフト実行履歴 該当するアプリケーションがないため,解説していません。

 管理者メニューから[登録情報の確認と変更]をクリ ックすると、つぎの設定が変更できます。
 ・ログインパスワード
 ・管理者用パスワード
 ・ライセンス保持期間(自動返却の間隔)

[修正]をクリックすると,修正画面に移ります。

- ログインパスワード,管理者用パスワードは,変更 する場合のみ入力してください。 パスワードは,半角4文字以上20文字以下,全角お よびスペースは指定不可です。
- パスワードは、システム上、弊社で確認できません。 お客様ご自身で管理をお願いします。 万一、パスワードを忘れた場合、サポートセンターにご連絡いただくことで初期値に戻すことができます(営業時間内に限ります)。
- ライセンス保持期間は、1~90日の間で設定できま す(初期値は90日)。
   1日では取得日の24:00:00まで有効。取得日から 起算し、期日の24:00:00まで有効です。
- 4. [決定]をクリックします。

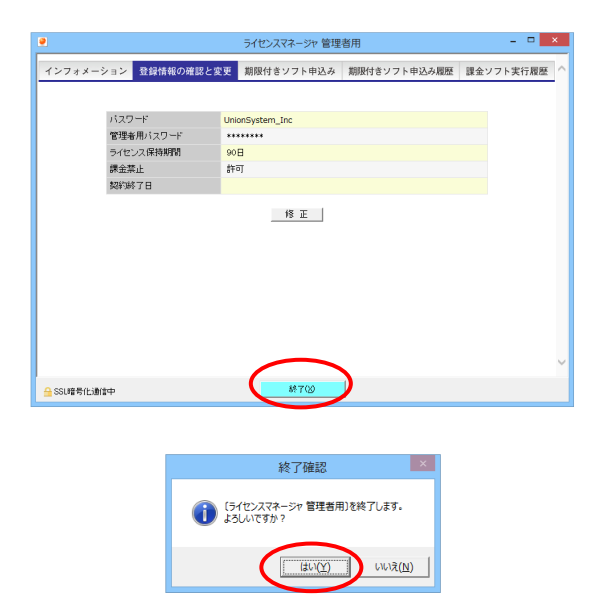

- 5. 設定が反映されますので確認してください。 ただし、管理者用パスワードは確認できません。
- 管理者メニューのいずれかをクリックして選択する か, [終了]をクリックします。

7. [はい]をクリックすると,管理者メニューが終了します。

#### (2) 期限付きソフトの申し込み(『UNION ASP System』の利用)

『UNION ASP System』の利用方法を説明します。

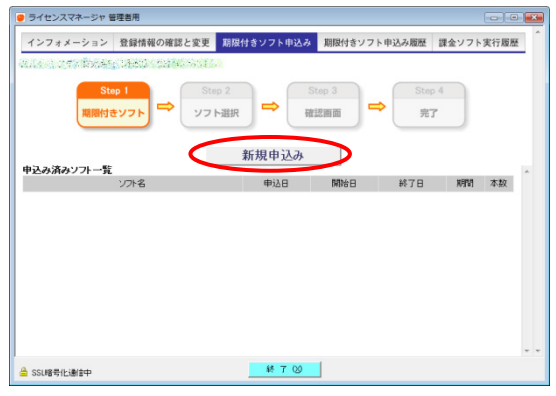

🥃 ライセンスマネージャ 管理者用 インフォメーション 登録情報の確認と変更 期限付きソフト申込み 期限付きソフト申込み履歴 課金ソフト実行履歴 期限付きソフト 🌩 ⇒ ⇒ ソフト選択 確認面面 完了 申込み内容の確認 約画面へ戻る 整本開始日 西暦 2010 年 12 月 27 日 ソフト名ごとの開始日が空白の場合は、基本開始日を開始日にします。 APグループ Super Build/壁式プログラム • Super Build/壁式プログラム 開始日(西曆) 期間 単価(税込) 本数 ソフト名 31 H 40.925P 年 月 日 90日 81,850円 1 366日 233,856円 WRC 平面 + 立体 [期限付き] 31日 34,104円 [ SSL暗号化通信中

- 管理者メニューから[期限付きソフト申込み]をクリ ックします。 画面下部には、申込み済みソフトの一覧が表示さ れます。
- 2. [新規申込み]をクリックします。
- 3. アプリケーションと期間を選び、本数を指定しま す。申し込み内容に応じて金額が決まります。
- 開始日が空欄の場合,画面に表示されている 基本開始日になります。
- 5. [申込み内容の確認]をクリックして確認画面に移り ます。

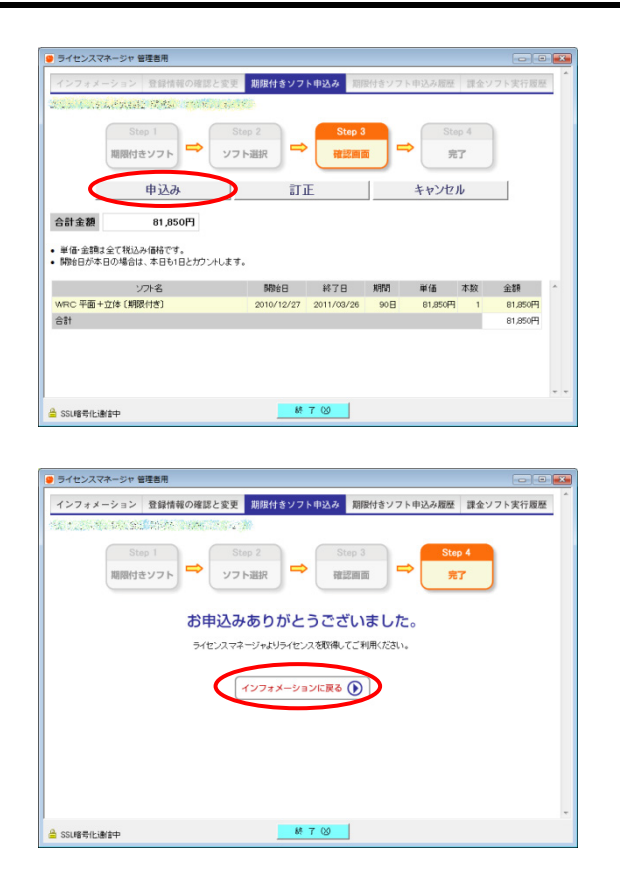

#### (3) 期限付きソフト申込み履歴

|       |                | インフォメーション         | 登録情報 | の確認と変更        | 期限作    | オきソフト申込み                  | 期限付き      | ソフト申込み     | 服歴 課:     |
|-------|----------------|-------------------|------|---------------|--------|---------------------------|-----------|------------|-----------|
|       |                | 1.0.7.7.956       | 10 M | a ko su ji    | þ      |                           |           |            |           |
| 請求D   |                | ソフト名              |      | 申込日時          |        | コンビュータ名                   | ログイン名     | 開始日        | 終了日       |
| 19949 | WRC 平面 +       | ト立体 (期限付き)        |      | 2010/12/27 13 | 31:36  | 122,022                   | 28328     | 2010/12/27 | 2011/03/2 |
| 12381 | 宅遺擁壁(制         | 服用付き〕             |      | 2009/05/29 16 | 36:14  | Constant.                 | 1940255   | 2009/05/29 | 2009/06/2 |
| 11188 | FA1 Op.英語      | 出力〔期限付き〕          |      | 2009/01/30 13 | :14:04 | (Depth and a              | 1000      | 2009/01/30 | 2009/03/0 |
| 11187 | FA1 Op.弾性      | 応答 [期限付き]         |      | 2009/01/30 13 | :14:04 | Calley Br.                | (1565)    | 2009/01/30 | 2009/03/0 |
| 11186 | FA1 Op.1 ()    | 服付き〕              |      | 2009/01/30 13 | :14:04 | Contraction of the second | (Althou   | 2009/01/30 | 2009/03/0 |
| 11185 | FA1〔期限付        | さ)                |      | 2009/01/30 13 | 11:58  | (1.1.AK)                  | 100       | 2009/01/30 | 2009/03/0 |
| 11184 | US2-改訂版        | 入力ライセンス〔期限付き      | )    | 2009/01/30 13 | :04:30 | 化化和分析                     | 1209      | 2009/01/30 | 2010/01/3 |
| 11183 | US2-改訂版        | 〔期限付き〕            |      | 2009/01/30 13 | 04:30  | 05/07/2009                | 196       | 2009/01/30 | 2009/03/0 |
| 10108 | RC部第2001       | Ver2 Op 評価 [期限付き] |      | 2008/10/20 20 | 09:32  | 10001000                  | ((98))    | 2008/10/20 | 2009/10/2 |
| 9107  | RC診断2001       | 評価〔期限付き〕 セット      |      | 2008/07/16 10 | 58:26  | Constant 7                | C. Martin | 2008/07/16 | 2008/08/1 |
| 9106  | RC創新2001       | 1 Op.1 [期限付き]     |      | 2008/07/16 10 | 55:38  | 6120-10-014               | 100       | 2008/07/16 | 2008/08/1 |
| 9105  | RC診断2001       | 評価〔期限付き〕 セット      |      | 2008/07/16 10 | 55:38  | ASTALLS !!                | -66       | 2008/07/16 | 2008/08/1 |
| 9104  | RC部第2001       | 1 Op.1 [期限付き]     |      | 2008/07/16 10 | 51:21  | ARTER OF                  | 1.35      | 2008/07/16 | 2008/08/1 |
| 8109  | DynamicPRO     | HL〔期限付き〕セット       |      | 2008/04/11 08 | 39:01  | Sec. of                   | 1.1.155   | 2008/04/11 | 2008/07/0 |
| 5627  | SS2.5〔期限       | 付き〕               |      | 2007/08/14 13 | 59.51  | P. NSZAN ST               | 1. 6. 8   | 2007/08/15 | 2007/09/1 |
| -     | 100111-100-00A |                   |      | -             |        |                           |           |            |           |
|       |                |                   |      | 87            | 00     |                           |           |            |           |

- 6. 申込みソフト一覧と合計金額を表示します。
- よければ[申込み]をクリックします。
   [訂正]をクリックすると前の画面に戻ります。
   [キャンセル]をクリックすると前の画面に戻って
   入力した値は、クリアされます。
- [インフォメーションに戻る]をクリックします。
   開始日以降に、ライセンスが取得できます。
  - ライセンスを取得するには、あらかじめ アプリケーションをセットアップする必要があります。
- 1. 管理者メニューから[期限付きソフト申込み履歴]を クリックします。
- 2. 申込み済みソフトの履歴一覧が表示されます。
- 管理者メニューのいずれかをクリックして選択する か, [終了]をクリックして管理者メニューを終了しま す。

## 7アプリケーションの起動と終了

### アプリケーションの起動

スタートメニューまたはショートカットからアプリケーションアイコンをクリックします。 ここでは『Super Build/SS7』を起動する操作を例に説明します。

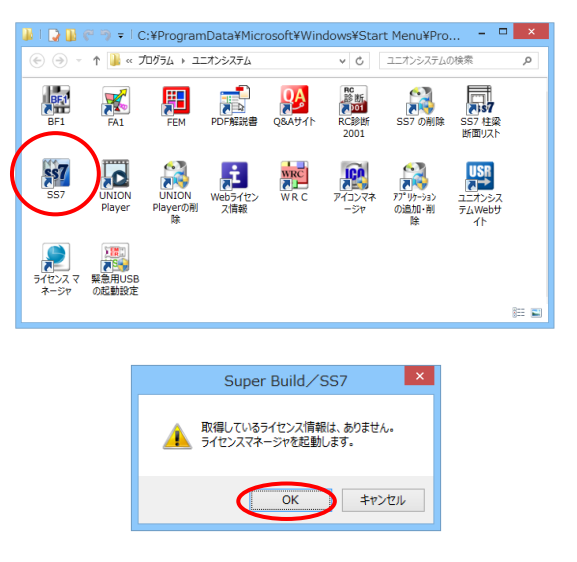

- デスクトップの[ユニオンシステム]のアイコンをダブル クリックします。
- 2. 『SS7』のアイコンをダブルクリックします。
- 3. ライセンスを保持していない場合, ライセンスの取得を 促す画面が表示されます。
- [OK]をクリックします。
   本書P.22 手順5「ライセンス管理サーバー」にログインして、ライセンスを取得してください。
   [キャンセル]をクリックすると、アプリケーションは起動しません。
- 5. 『Super Build/SS7』が起動します。

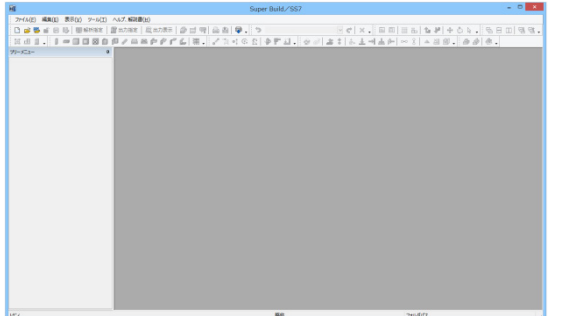

## アプリケーションの終了

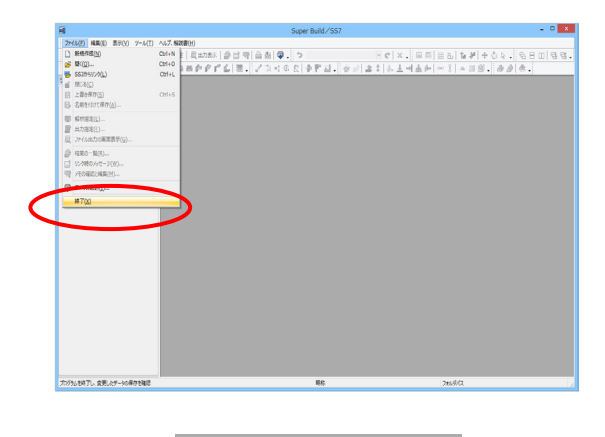

| Super Build/SS7                                                                                              |
|----------------------------------------------------------------------------------------------------|
| 取得しているライセンスは、<br>すち57-RC( (有効期限: 2017/09/30)<br>です。<br>取得しているライセンスを保持して終了します。<br>ライセンスは、2017/09/09 まで保持できます。 |
| ОК <b>+</b> 7>±л                                                                                             |

「ファイル」メニューをクリックし、「終了」をクリックします。

- [OK]をクリックします。
   これでアプリケーションが終了しました。
   ライセンスは保持していますので、次回はすぐに起動できます。
   [キャンセル]をクリックすると、アプリケーションは終了しません。
- 3. ライセンスを返却する場合は、本書P.21「ライセンス の取得と返却」を参考に、ライセンスを返却してください。

## 8トラブルシューティング

セットアップに関する疑問や問題について、Q&A形式で説明します。

| Q1              | ユーザーIDとパスワードを変更することはできますか?                                                                                                    |
|-----------------|----------------------------------------------------------------------------------------------------|
| A1              | ユーザーIDは変更できません。<br>パスワードは,管理者メニューから変更できます。(本書 P.25)                                                                                                    |
| <b>Q</b> 2      | 複数のユーザーIDが使えますか?                                                                                                    |
| A2              | ユーザーIDは1社 (1ユーザー) に一つです。1つの取引先口座が『Super Build 総合メンテナンス』ま<br>たは『Super Build 個別メンテナンス』の契約口座になっています。本支店でユーザーIDを分ける場合,<br>別々に契約していただく必要があります。                                                                                                    |
| 03              | セットアップの際,ユーザーIDを間違えてセットアップしました。                                                                                                    |
| A3              | ユーザーIDは変更できません。サポートセンターにお問い合わせください。                                                                                                    |
| <b>Q4</b><br>A4 | アプリケーションを起動すると「ライセンス保持期間が満了しているため起動できません」となります。<br>ライセンス保持期間が過ぎています。ライセンスマネージャを起動してライセンスを取得してください。                                                                                                    |
| Q5              | ライセンスの保持期間を短くできませんか?                                                                                                    |
| A5              | 保持期間は管理者メニューの中で設定できます。(本書 P.25)<br>1~90日間で,初期値は最長の90日です。                                                                                                    |
| <b>Q</b> 6      | ライセンスマネージャのお知らせ画面が表示されません。                                                                                                    |
| A6              | <ul> <li>インターネット接続に問題が生じている可能性があります。</li> <li>1. ブラウザでWebサイトのページを見ることができない場合,御社のコンピューターやネットワーク<br/>環境に問題があると思われます。御社のシステム管理者やインターネット接続会社にご相談ください。</li> <li>2. ブラウザでWebサイトのページを見ることができる場合,セキュリティソフトの影響が考えられます。一時的にセキュリティソフトやファイアウォールを無効にするか,ファイアウォールの設定で<br/>ライセンスマネージャの接続を許可してください。</li> </ul> |
| Q7              | 今まで使えていたが、急にライセンスマネージャが起動しなくなった。                                                                                                    |
| A7              | Q6と同じ現象,原因が考えられます。                                                                                                    |
| ରଃ              | ライセンスマネージャでライセンスにチェックを付け,確認画面で"取得ライセンス"に表示されてい<br>るにもかかわらず,取得できないことがある。                                                                                                    |
| A8              | 取得・返却の最終確認の画面(本書P.23 手順9)では、まだ取得できていません。この画面のまま時間が<br>経過した場合、別の人が先にライセンスを取得されていることがあります。 [訂正(前画面へ戻る)] で<br>前の画面に戻り、[最新の状態を表示]をクリックして確認してください。                                                                                                    |
| Q9              | アイコンが『ライセンスマネージャ』と『アプリケーションの追加・削除』だけになり, アプリケーションのアイコンが消えてしまった。                                                                                                    |
| A9              | ライセンスの情報を更新する際に,何らかの原因で情報を得ることができなかったことが考えられます。<br>『ライセンスマネージャ』を実行して[ライセンスを取得・返却する]まで行ってください。                                                                                                    |
| Q10             | 自動アップデートを実行中「Super Build/SS3 には、有効期限が設定されていません。処理が継続でき<br>ないため、中断します。」と、メッセージが出て続行できません。                                                                                                    |
| A10             | 総合メンテナンスの期限更新が認識できなかった場合,『SS3』はアップデートできません。この場合,<br>『ライセンスマネージャ』を実行して[ライセンスを取得・返却する]まで行い,有効期限を更新してく<br>ださい。期限が未更新であっても,この操作により『SS3』を除いて他のアプリケーションはアップデー<br>トできるようになります。                                                                                                    |

## 更新履歴

#### 2017年12月1日 DVD リリース6.00対応

| 旧ページ | 新ページ | 内容                                          |  |
|------|------|---------------------------------------------|--|
| 表紙   | ←    | サブタイトルを「Web ライセンス対応&ライセンスマネージャ機能説明」から       |  |
|      |      | 『Web License System』に変更しました。                |  |
| 全ページ | _    | 最近のネットワーク環境に応じて、ネットワーク管理に関する内容を整理しました。      |  |
|      |      | 解説書の構成と内容を全面的に変更しました。                       |  |
|      |      | アプリケーションのセットアップや削除の説明を DVD 6.00 の動作に合わせました。 |  |
| 3~4  | 4    | 「Web ライセンス管理の概要」の「概要」「セキュリティ・トラブル対策」「 動作環   |  |
|      |      | 境」を「2『Web License System』について」とし,内容を刷新しました。 |  |

#### 2014年1月20日 DVD リリース5.06対応

| 旧ページ | 新ページ | 内容                                                                       |  |  |
|------|------|--------------------------------------------------------------------------|--|--|
| 3    | Ļ    | 「動作環境」に「Windows 8/8.1」を追加しました。(5)対応アプリケーションを"DVD<br>Release5.06"に更新しました。 |  |  |
| -    | 45   | 「トラブルシューティング」に"Super Build/SS3 には、有効期限が設定されていません~"を追加しました。               |  |  |

その他, 誤字・脱字を修正しました。

#### 2011年2月10日 DVD リリース5.05対応

| 旧ページ   | 新ページ   | 内容                              |  |
|--------|--------|---------------------------------|--|
| -      | Ι      | CD-ROM を DVD に変更しました。           |  |
| 5      | 3      | 動作環境が変わりました。                    |  |
| 8,24   | 6,20   | 起動画面が変わり、ダイレクトに選択できるようになりました。   |  |
| 13, 26 | 10, 22 | USB プロテクトをご利用になる際の注意を追記しました。    |  |
| 15     | 12     | ライセンスの取得・返却が終了すると、アップデートが始まります。 |  |
| 18     | 15     | AP 名をクリックしても"レ"を切り替えることができます。   |  |
| 52     | 42     | "追加・変更"が淡色表示のときは、アップデートが必要です。   |  |

その他, 誤字・脱字を修正しました。

#### 第1版 2003年3月 発行

### セットアップガイド『Web License System』

| 2003年3月         | 初版            | 発行     |
|-----------------|---------------|--------|
| 2017 年 12 月 1 日 | 版             | 発行     |
| 発行者・発行所         | ユニオンシスラ       | 」し株式会社 |
| 〒542-0012 大阪市   | 5中央区谷町 6-1-16 | ナルカワビル |

©UNION SYSTEM Inc. All rights reserved.

# 「「「」」 ユニオンシステム株式会社